## FortéBio Bio-layer Interferometry Kinetic Analysis Tutorial

#### Selvakumar Dakshnamurthy, PhD M.L. Richard Yip, PhD

**Field Applications Scientists** 

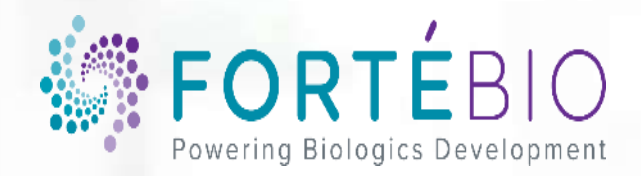

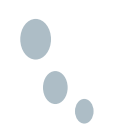

#### Outline

- Introduction to Biolayer Interferometry (s. 3-12)
- Kinetic Analysis Basics (s. 13-18)
- Basic Kinetics Data Acquisition (s. 19-35)
- Data Analysis HT (s. 36-63)

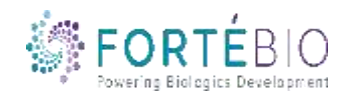

#### ForteBio is a Market Leader in Label-Free Biomolecular Analysis

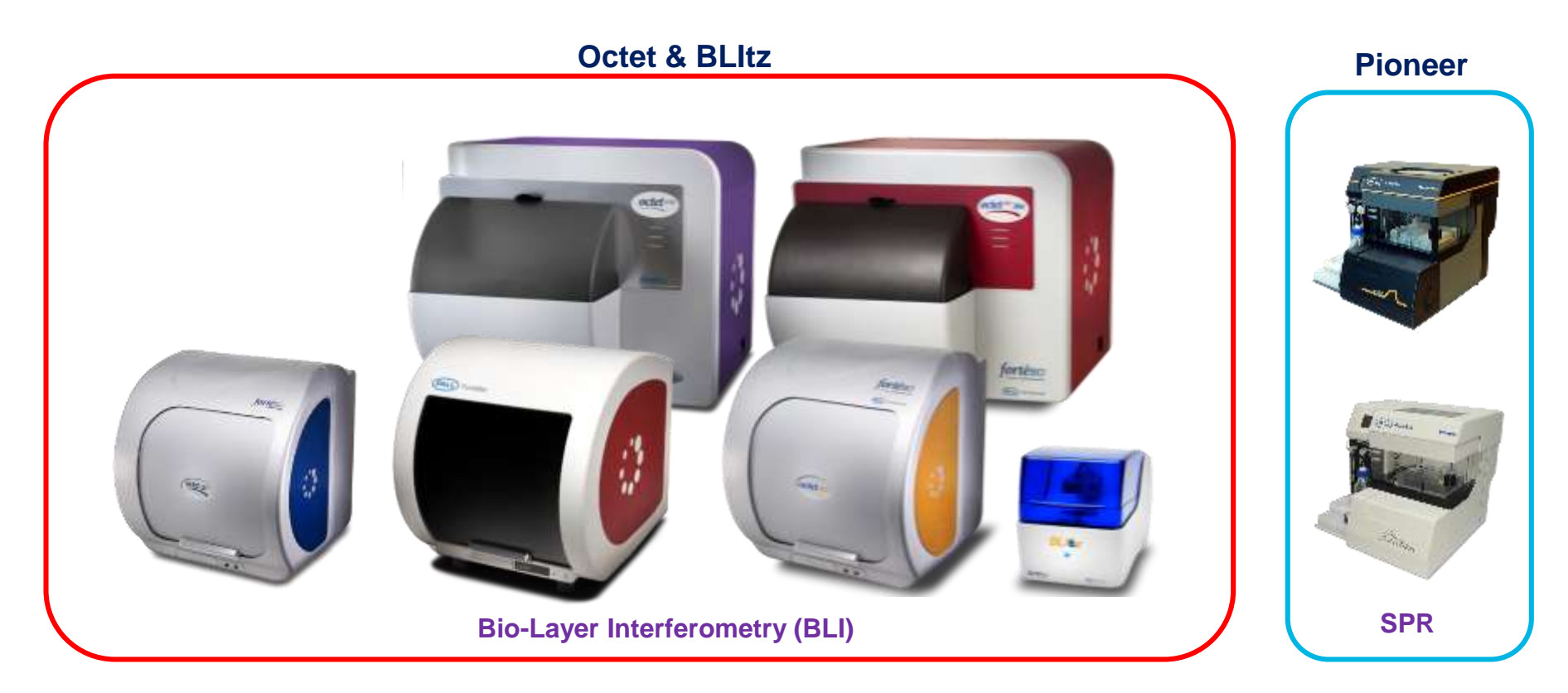

#### Full life-cycle offering for biomolecular interaction analysis

- Label-free assays based on Bio-Layer Interferometry (BLI) and Surface Plasmon Resonance (SPR) platforms
- Instruments, consumables, software, post-sale services (one-on-one training)

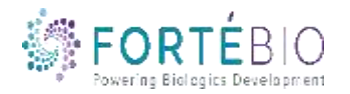

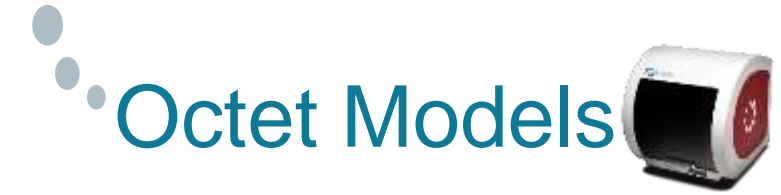

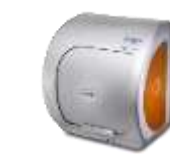

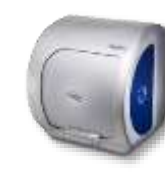

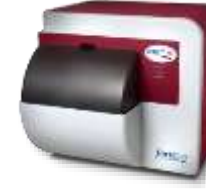

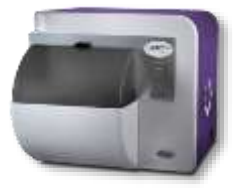

|                              | Octet RED96e                                 | Octet K2        | Octet QKe          | Octet RED384             | Octet HTX                |
|------------------------------|----------------------------------------------|-----------------|--------------------|--------------------------|--------------------------|
| Molecular Weight<br>Range    | > 150 Da                                     | > 150 Da        | > 5000 Da          | > 150 Da                 | > 150 Da                 |
| # Spectrometers              | 8                                            | 2               | 1                  | 16                       | 16                       |
| # Channels per Read          | 8                                            | 2               | 8                  | 16                       | 1 - 96                   |
| Microplate Positions         | 1                                            | 1               | 1                  | 2                        | 2                        |
| Biosensor Reracking          | Yes                                          | Yes             | Yes                | Yes                      | Yes                      |
| Robot Compatible             | No                                           | No              | No                 | Yes                      | Yes                      |
| Sample Vessel Formats        | 96                                           | 96              | 96, 96 HA          | 96 / 96HA<br>384 / 384TW | 96 / 96HA<br>384 / 384TW |
| Minimum Sample<br>Volume     | 180 μL per well                              | 180 µL per well | 180 μL per<br>well | 40 μL per well           | 40 μL per well           |
| Affinity range               | 1 mM to                                      | 1 mM to         | 0.1 mM to          | 1 mM to                  | 1 mM to                  |
| (approximate)                | 10 pM                                        | 10 pM           | 10 pM              | 10 pM                    | 10 pM                    |
| Sample Usage                 |                                              | Non-dest        | ructive and reco   | verable                  |                          |
| Temperature Control          | 15 – 40 ° C                                  |                 | 4°C above an       | nbient to 40°C           |                          |
| Analysis time per<br>sample  | Up to 12 hrs<br>with<br>evaporation<br>cover |                 | Up to              | o 4 hrs                  |                          |
| 21 CFR Part 11<br>Compliance |                                              | Available       | as option for all  | systems                  |                          |

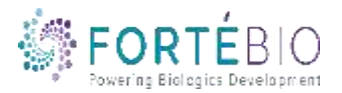

#### **Biosensor-based Technology**

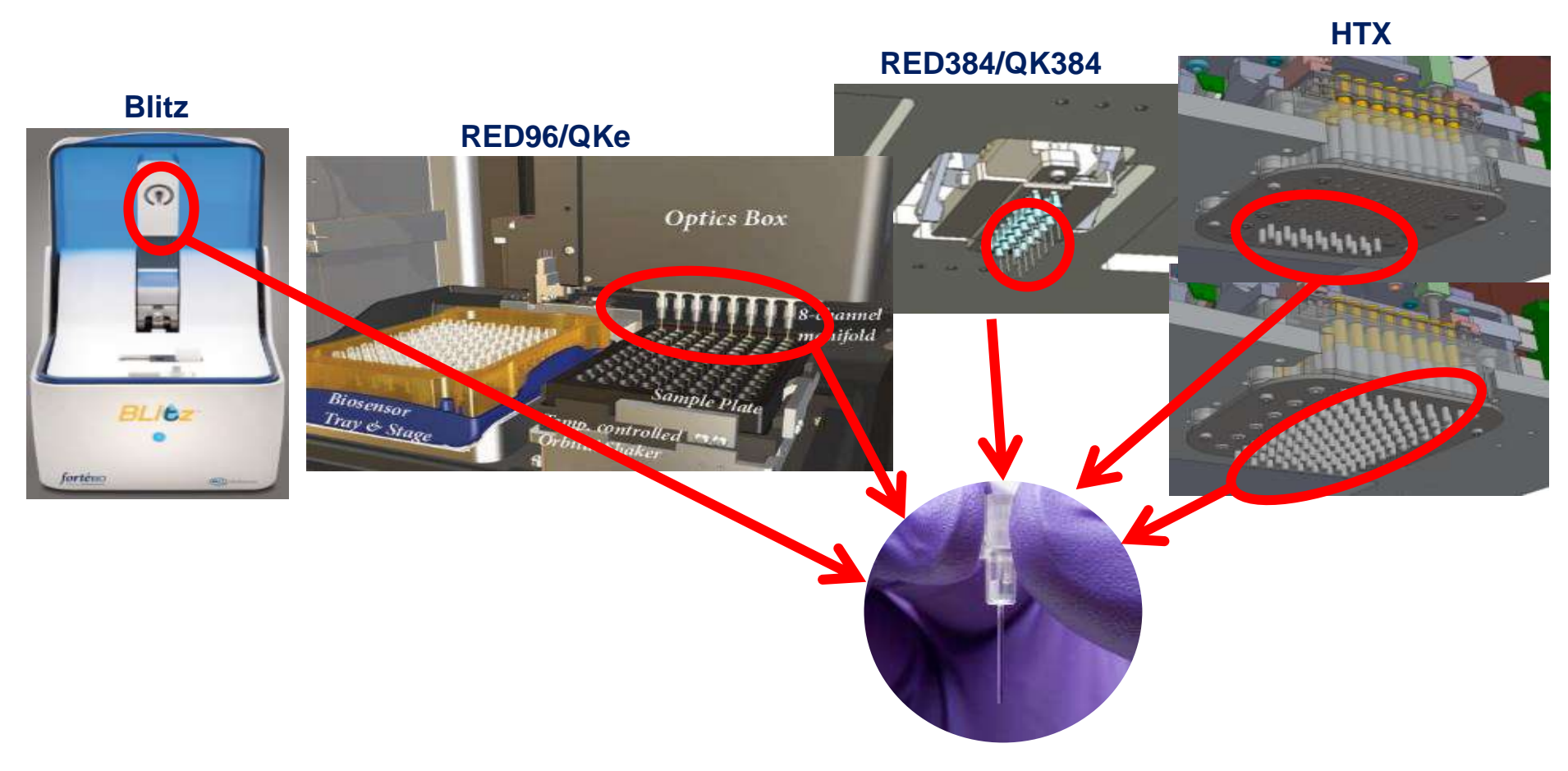

#### Use of biosensors is core to BLI technology

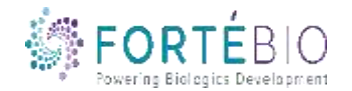

### **The Octet Design Features**

#### Octet 96/QKe

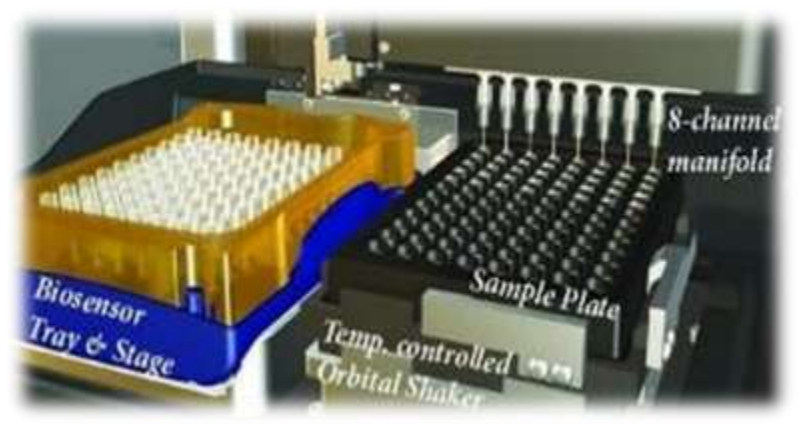

- Optics box moves the biosensors to samples
- One biosensor tray
- One 96-well sample/reagent plate
- Upto 8 interactions simultaneously in one experiment for Octet RED96e

#### Octet 384/HTX

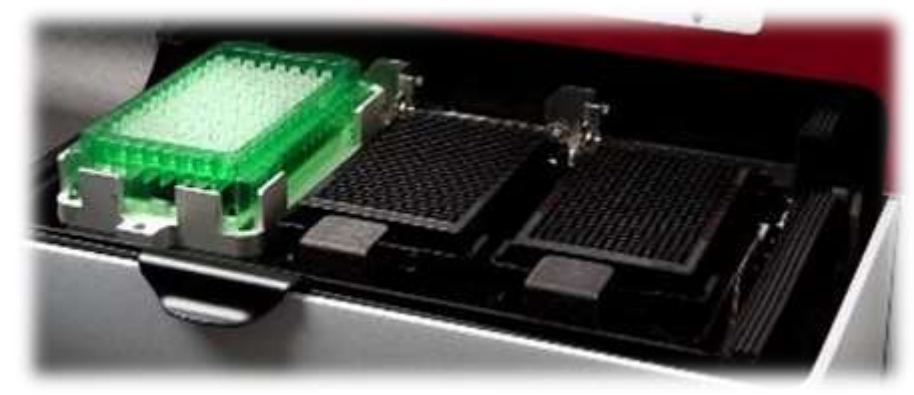

- Microplate format for samples allows for a large number of interactions to be studied in one experiment.
- Compatible with 2-96-well or 384-well sample plates.
- <u>Upto 16 interactions</u> simultaneously in one experiment for Octet RED384
- <u>Upto 96 interactions</u> simultaneously in one experiment for **Octet HTX**

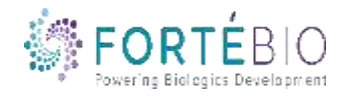

#### Dip and Read<sup>™</sup> Biosensors

The Octet Dip and Read<sup>™</sup> Biosensor consists of a fiber optic embedded into a polypropylene hub with a sensor-specific chemistry at the tip

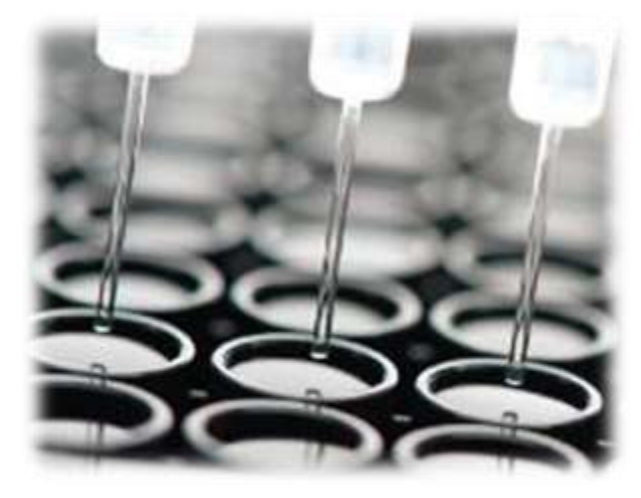

- Two-dimensional binding surface
- Biocompatible Matrix (minimizes non-specific binding)
- Uniform
- Non-denaturing

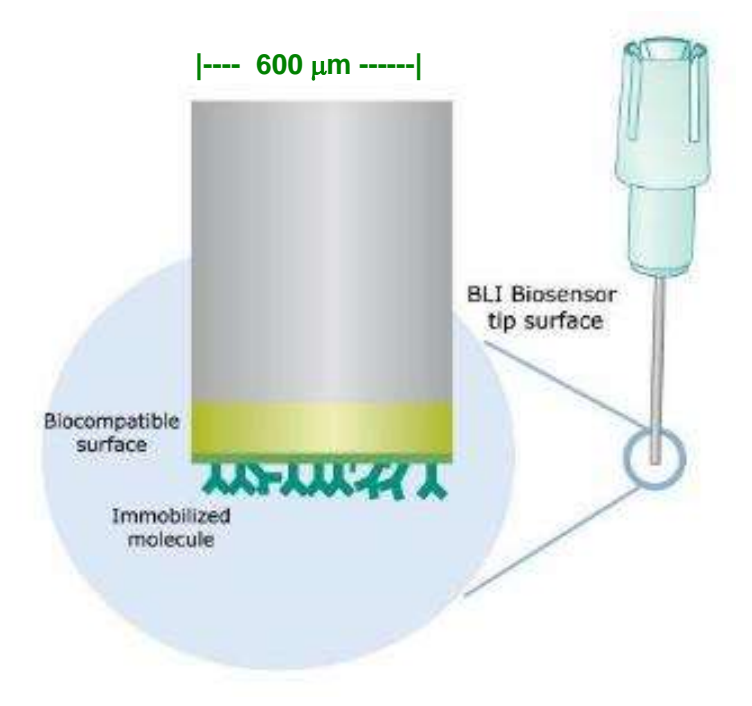

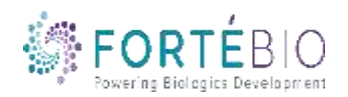

# •

### **Bio-Layer Interferometry**

- In BLI, light is directed down an optical fiber (the sensor) toward two interfaces separated by a thin layer at the end of the fiber
- The two reflected beams interfere constructively or destructively at the spectrometer CCD detector array

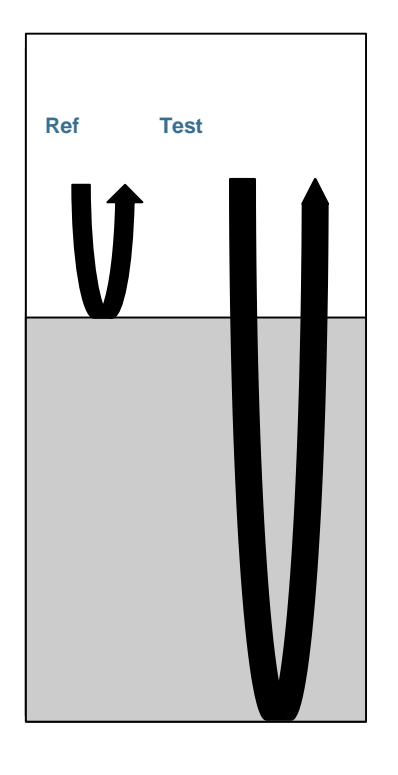

Reflections R & T are in phase Constructive interference <u>Strong</u> signal at the spectrometer

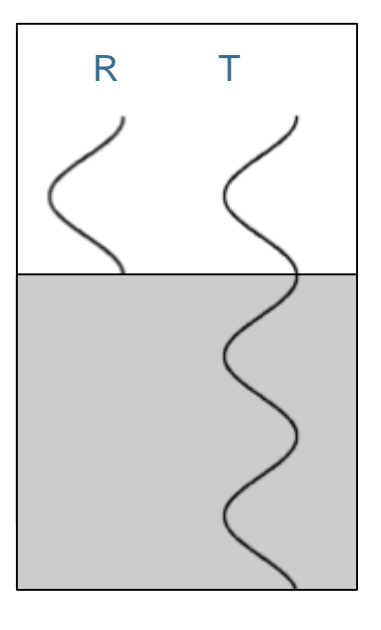

Reflections R & T out of phase Destructive interference <u>Weak</u> signal at the spectrometer

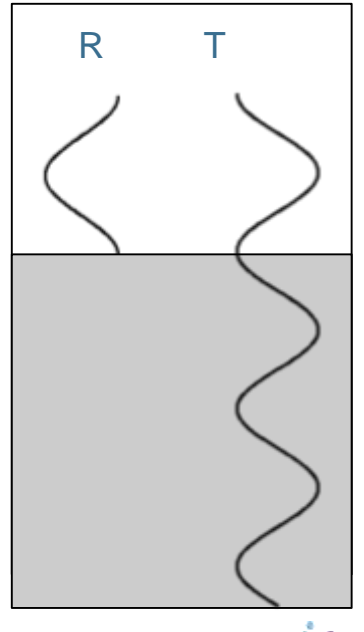

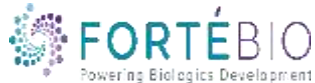

### Monitoring nm-shift Against Time

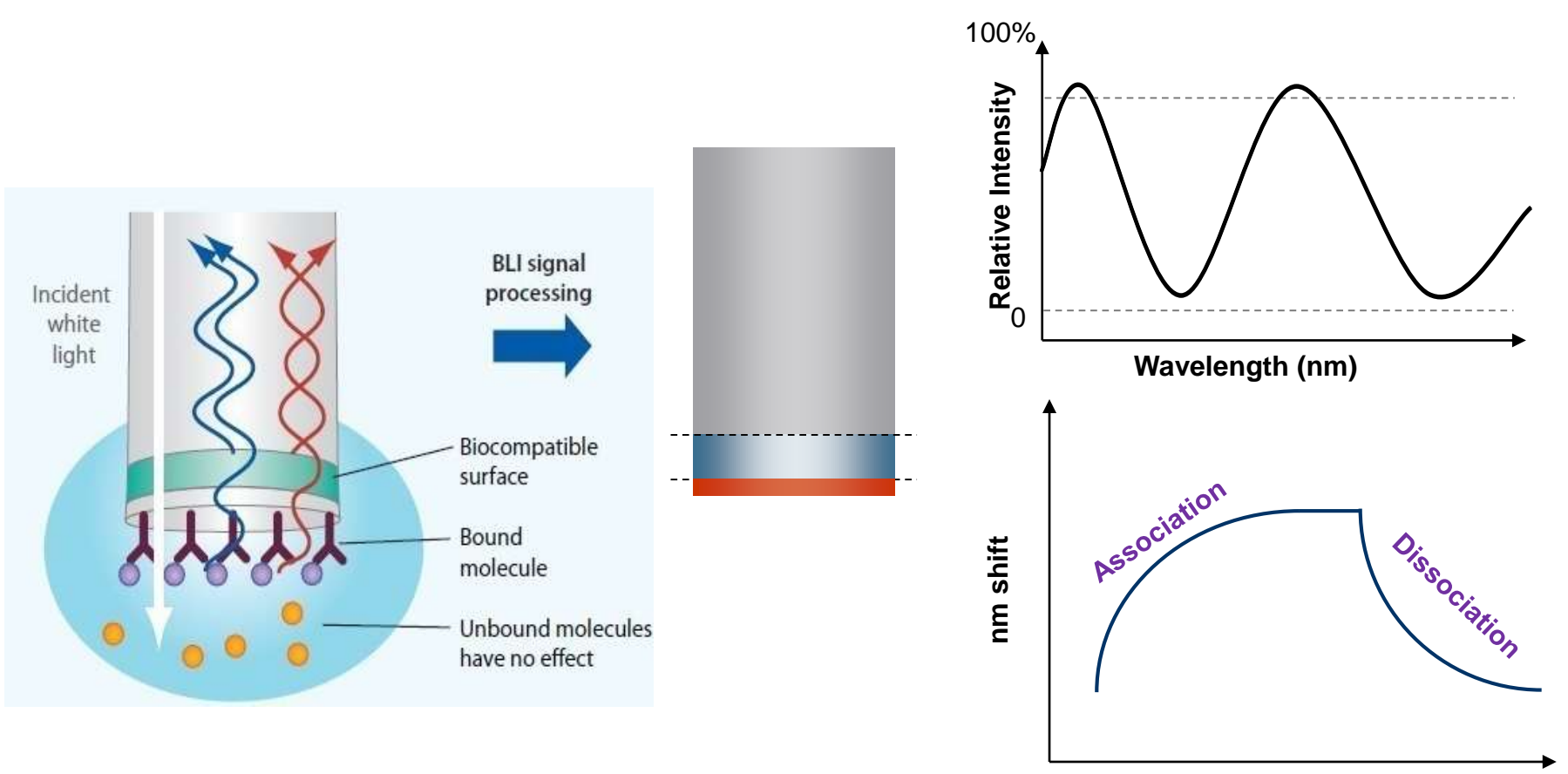

Time (sec)

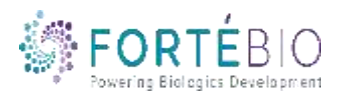

•

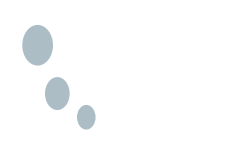

### Versatile Applications On ForteBio Label-Free Systems

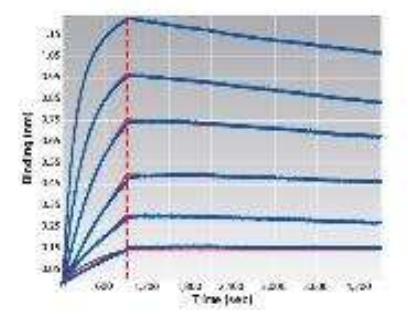

#### **Kinetics**

- $k_{a}, k_{d}, K_{D}$
- Proteins, Abs
- Peptdes, oligos
- Small molecules
- Fragments

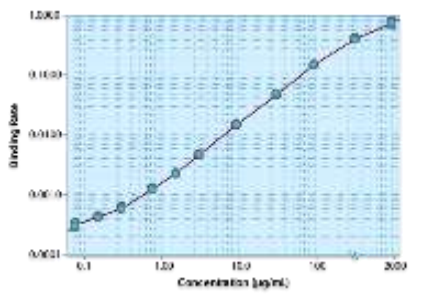

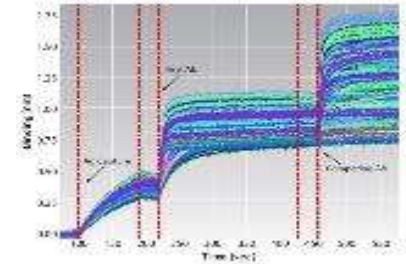

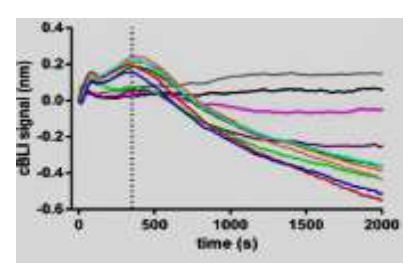

#### Quantitation

- Direct, 1-step
- Sandwich
- ELISA
- mg/mL pg/mL

#### Diversity

- Function testing
- Epitope binning
- Rank ordering
- Isotyping

#### cBLI

- Cell capture
   based assays
- Dynamic Mass Redistribution (DMR)
- Toxicity assays

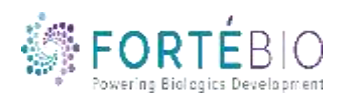

### Size Range & Octet Versatility in Interaction Analysis

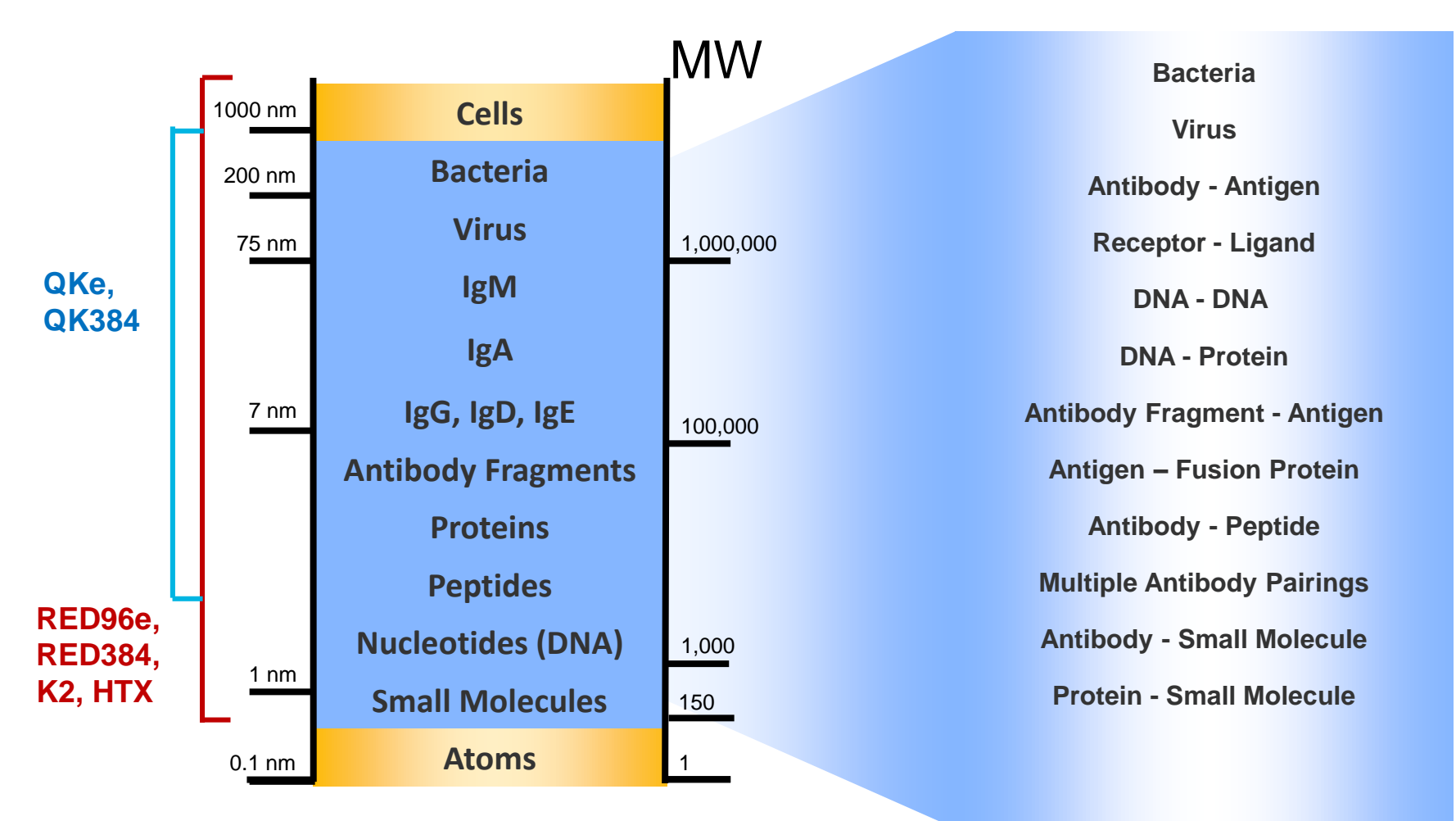

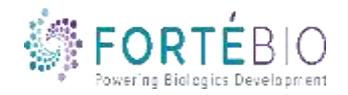

### The Art of Biosensor Regeneration

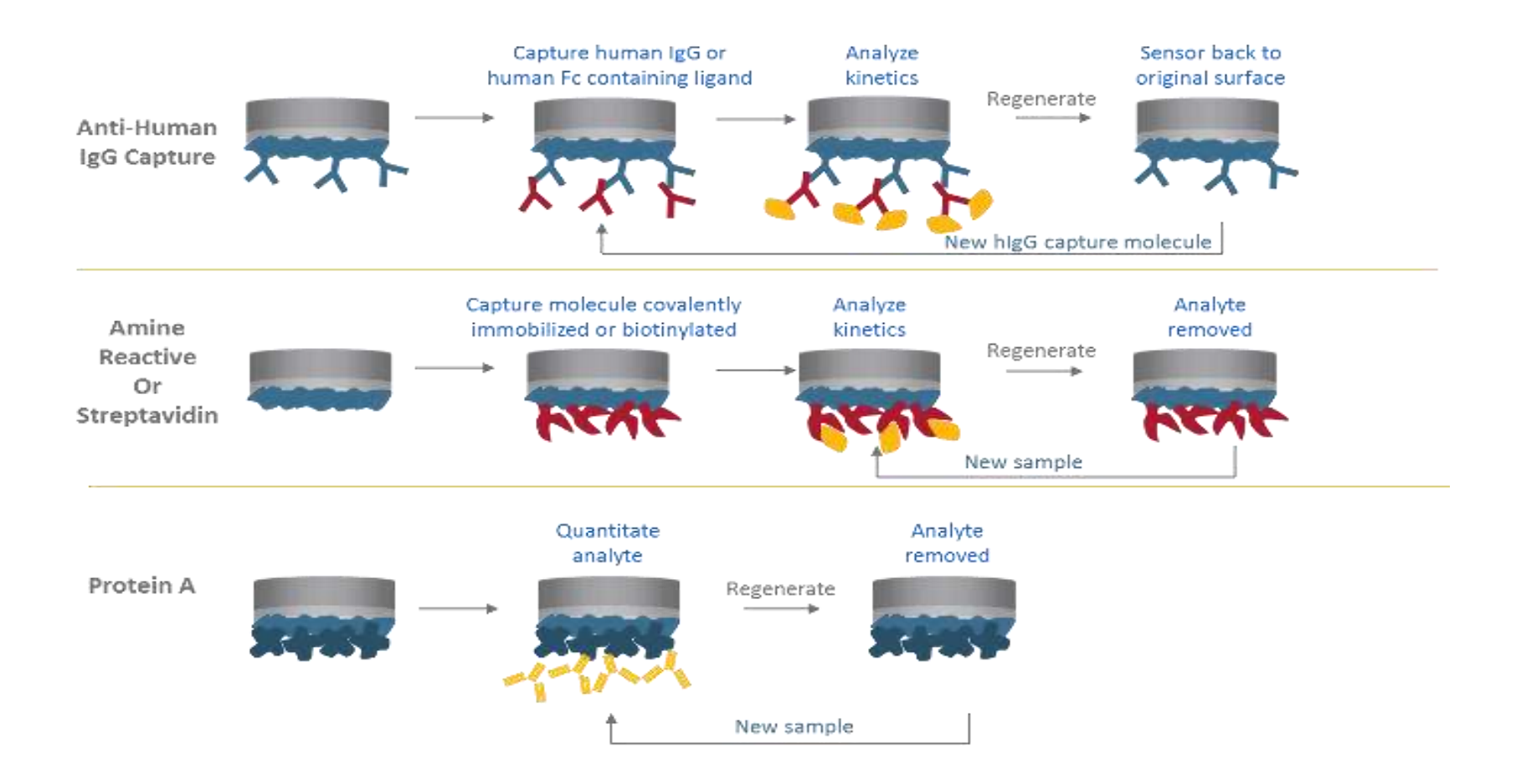

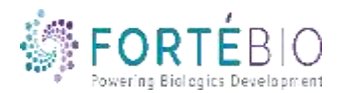

# Kinetic Characterization on

#### the Octet

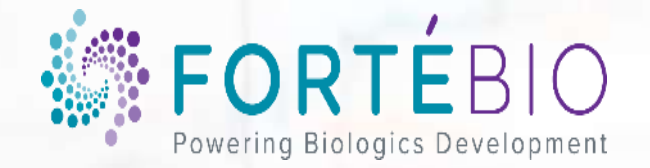

#### The Ideal Binding Behavior

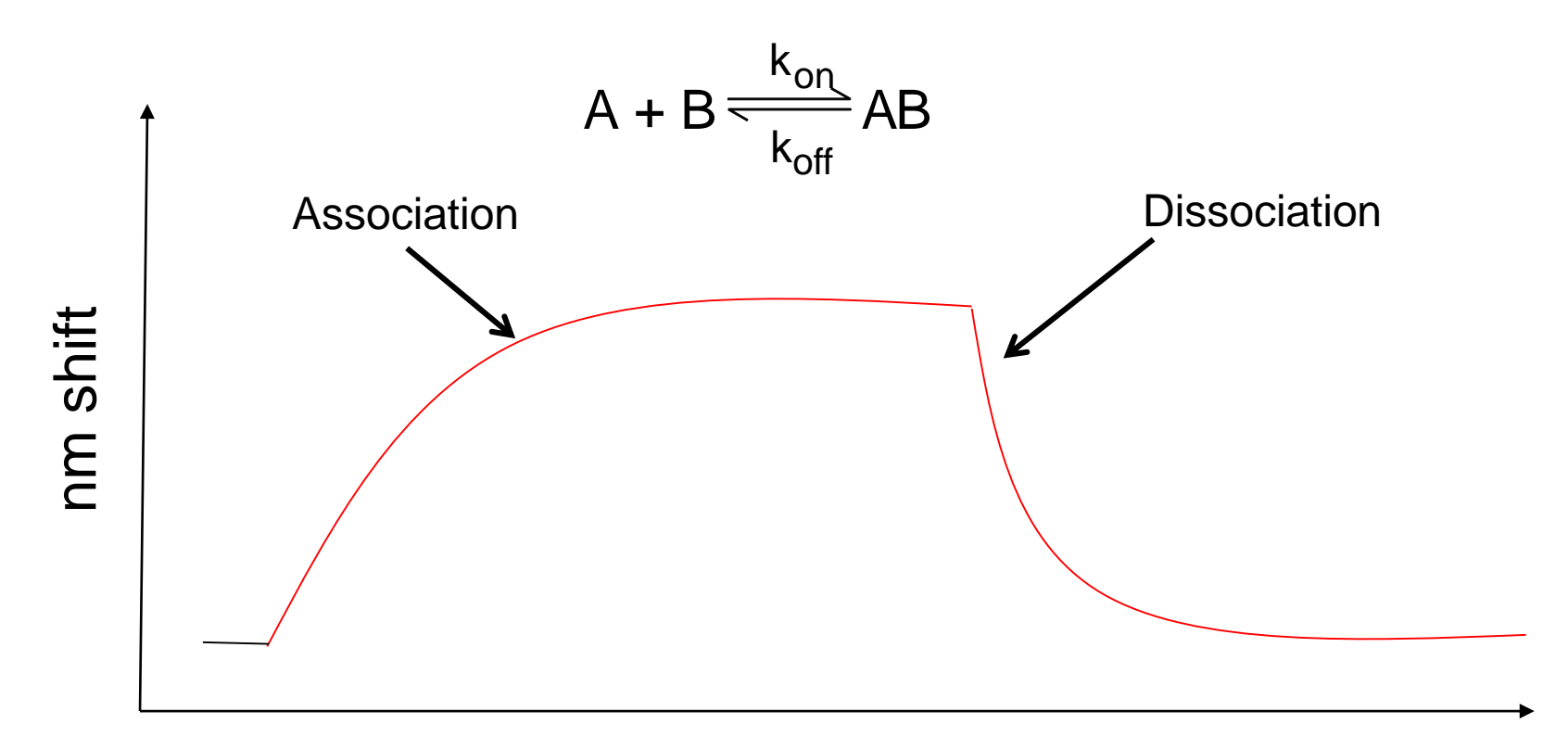

In a simple 1:1 binding model, the association and dissociation phases are described by a single exponential function

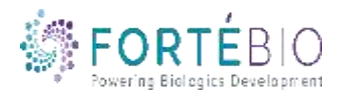

## **Biosensors for Kinetic Analysis**

| Biosensor                                                    | Application                                      |
|--------------------------------------------------------------|--------------------------------------------------|
| Antibody-Specific Capture                                    |                                                  |
| Anti-Human IgG Fc Capture (AHC)                              | Human IgG Fc region, kinetic analysis            |
| <ul> <li>Anti-Human IgG Fc Capture (AHQ)</li> </ul>          | Human IgG Fc region, quantitation                |
| <ul> <li>Anti-Mouse Fc Capture (AMC)</li> </ul>              | Mouse IgG1, 2a & 2b Fc regions, kinetic analysis |
| <ul> <li>Anti-Mouse Fc Capture (AMQ)</li> </ul>              | Mouse IgG1, 2a & 2b Fc regions, quantitation     |
| • Anti-Human Fab-CHI (FAB)                                   | Fab-CH1 domains of human IgG                     |
| Protein A (ProA)                                             | Quantitation of various species IgG              |
| Protein G (ProG)                                             | Quantitation of various species IgG              |
| Protein L (ProL)                                             | Quantitation of IgG via kappa light chain        |
| Affinity Tag Capture                                         |                                                  |
| • Streptavidin (SA)                                          | Biotinylated ligands                             |
| <ul> <li>High Precision Streptavidin (SAX)</li> </ul>        | Biotinylated ligands (4% CV loaded SA)           |
| <ul> <li>Super Streptavidin (SSA</li> </ul>                  | Biotinylated ligands (high-density surface)      |
| • Anti-GST (GST)                                             | GST-tagged recombinant proteins                  |
| <ul> <li>Anti-Penta HIS (HIS1)</li> </ul>                    | HIS-tagged recombinant proteins                  |
| <ul> <li>Anti-Penta HIS 2<sup>nd</sup> Gen (HIS2)</li> </ul> | HIS-tagged recombinant proteins                  |
| • Ni-NTA (NTA)                                               | HIS-tagged recombinant proteins                  |
| Immobilization                                               |                                                  |
| <ul> <li>Amine Reactive 2nd Gen (AR2G)</li> </ul>            | Covalent coupling to reactive amine groups       |
| Aminopropylsilane (APS)                                      | Adsorption to hydrophobic moieties               |

#### **Kinetic Biosensors are Highlighted**

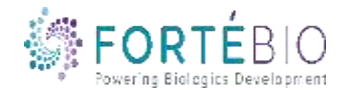

#### Differences Between Kinetic and Quant Biosensors

#### **Kinetics Biosensors**

- Minimal Baseline Drift
- Higher Coefficient of Variation (CV)

#### **Quant Biosensors**

- Precise CV must be within a certain range
- Not checked for baseline drift Short assays, high signal

#### **Different Manufacturing and QC Criteria**

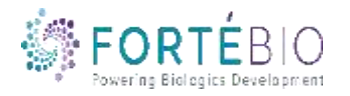

#### Label-free Terminology

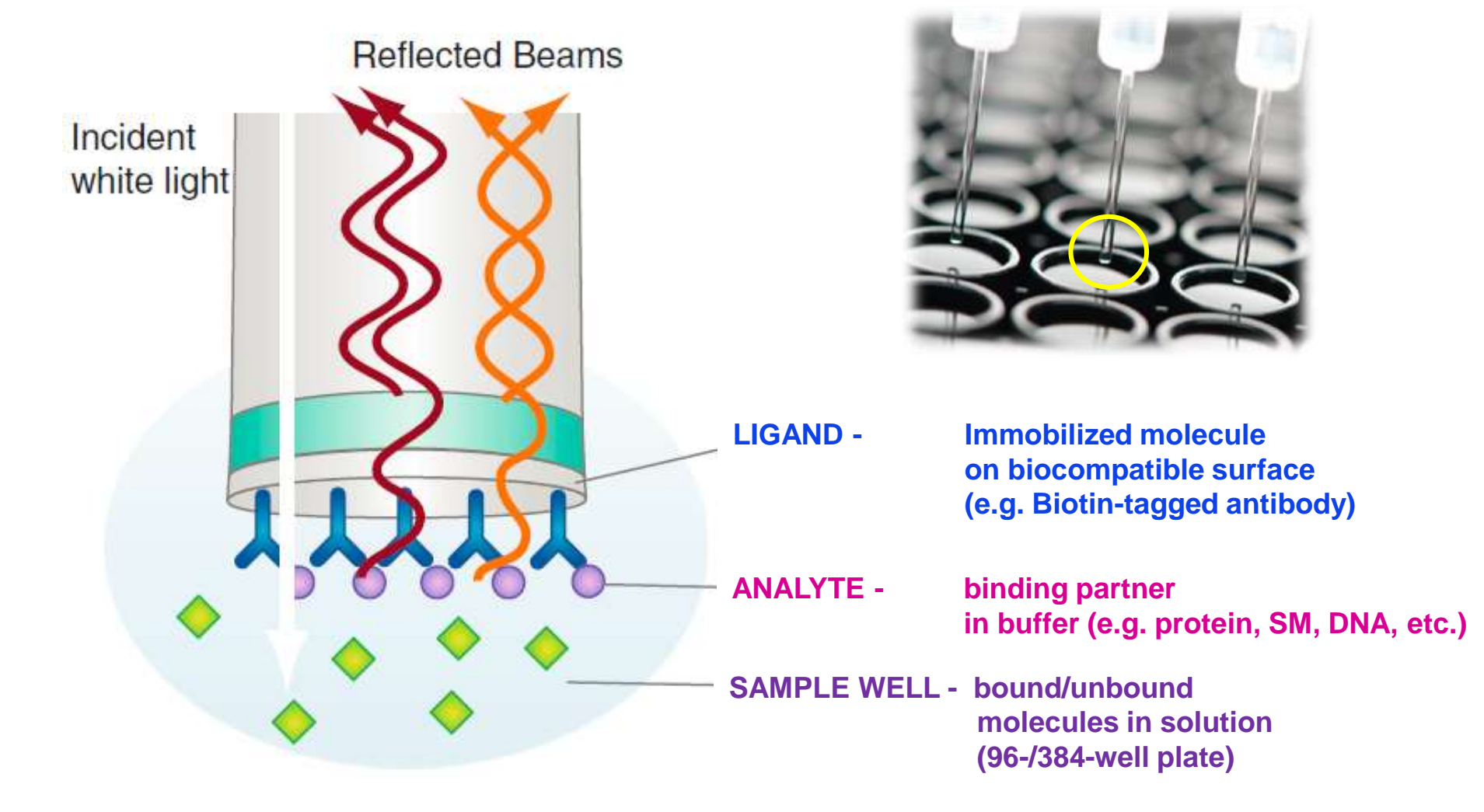

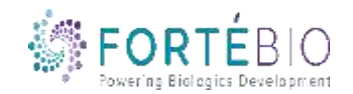

## Automated Kinetic Work Flow on the Octet

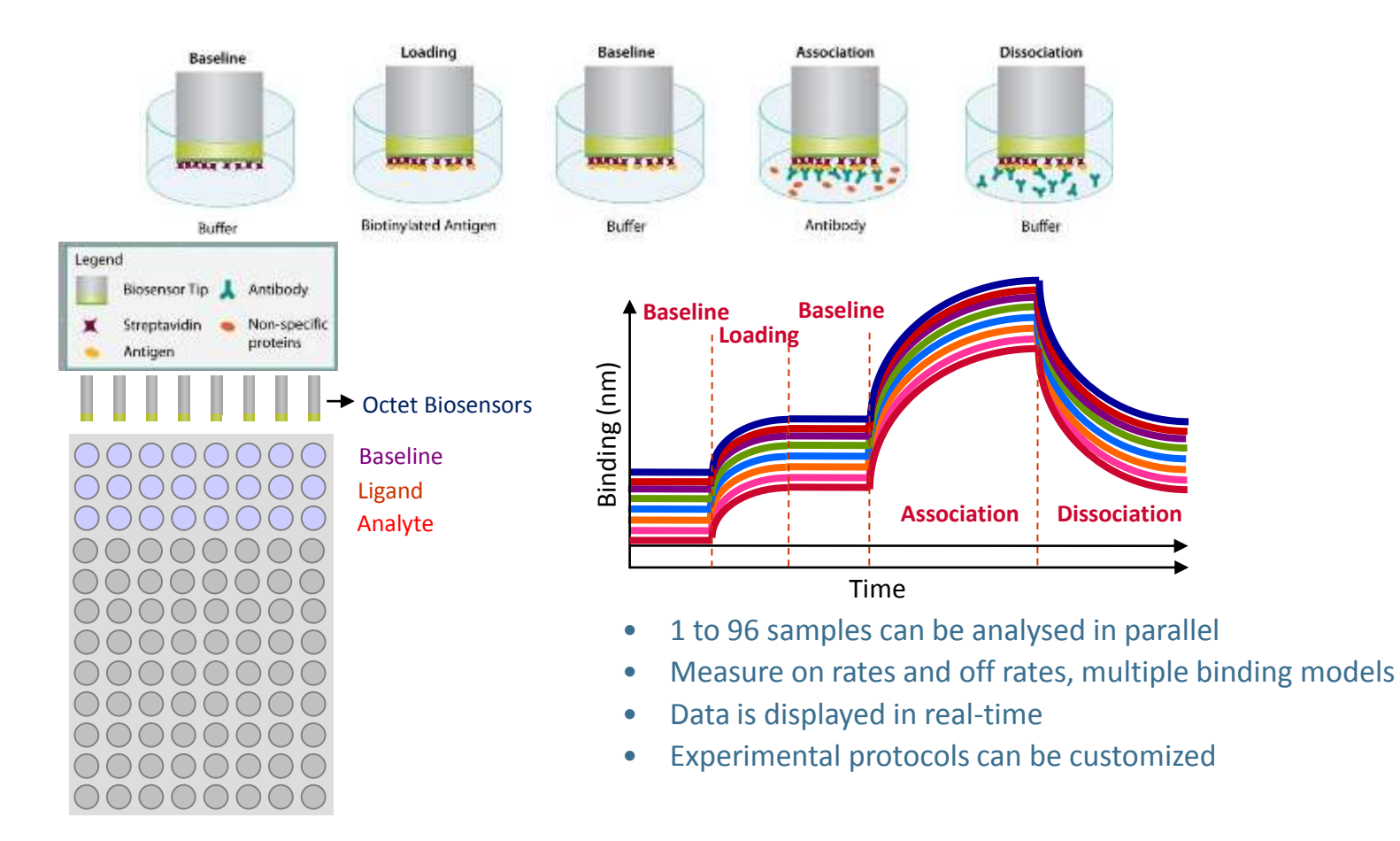

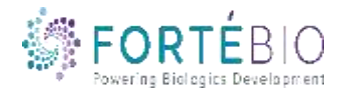

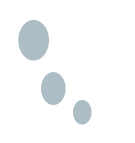

### Kinetic analysis Workflow with Data Acquisition V11

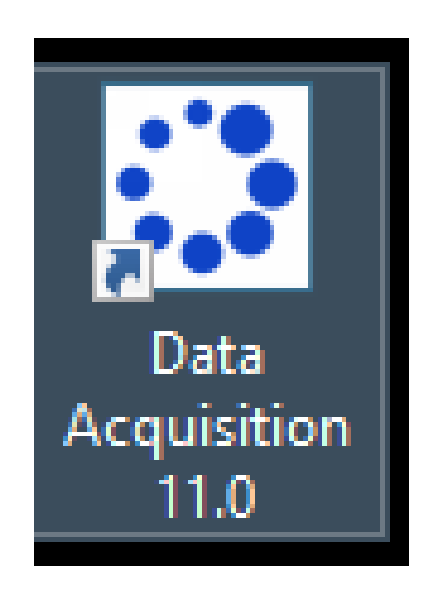

#### **Double click the Data Acquisition 11.0 software icon**

to start the program

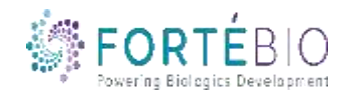

9 CONFIDENTIAL

### Setting up Kinetics Assays

• Use either **Experiment Templates** or the **Experiment Wizard** for assay design and optimizations such as pH scouting, regeneration scouting, etc.

| Octet Data  | Acquisition 10.0.1.3                                                     |        |                                                       |                    |                                                        |        |                                           |
|-------------|--------------------------------------------------------------------------|--------|-------------------------------------------------------|--------------------|--------------------------------------------------------|--------|-------------------------------------------|
| File View E | xperiment Instrument Window                                              | Help   |                                                       |                    |                                                        |        |                                           |
|             | <ul> <li>New Experiment Wizard</li> <li>Edit Assay Parameters</li> </ul> | Ctrl+N |                                                       |                    |                                                        |        |                                           |
|             | Edit Sensor Types<br>Set Plate Temperature                               |        |                                                       |                    |                                                        |        | Option 2: Templates                       |
|             | Show Temperature Log                                                     |        |                                                       |                    |                                                        |        |                                           |
|             | Templates                                                                |        | Epitope Binning 🔹 🕨                                   |                    |                                                        |        |                                           |
|             | Skip Step                                                                |        | Kinetics +                                            | Biomolecu          | Ile kinetics - AHC biosensor                           |        |                                           |
|             | Stop                                                                     |        | Quantitation +                                        | Biomolecu          | Ile kinetics - AMC biosensor                           |        |                                           |
|             |                                                                          | _      |                                                       | Biomolecu          | ile kinetics - AR biosensor                            | •      |                                           |
|             |                                                                          |        |                                                       | Biomolecu          | Ile kinetics - SA biosensor                            | •      | Kinetic Characterization_8CH_96W.fmf      |
|             |                                                                          |        |                                                       | Small Mol          | ecule and Fragment Kinetics - SSA biosensor            | •      | RegenerationConditionScouting_8CH_96W.fmf |
| Option      | n 1: Wizard                                                              | Choose | Meent Wizard                                          | nt<br>Regeneration | Templates will be available after instrument is initia | alized |                                           |
|             |                                                                          |        | Basic Kinetics     Epitope Binning     Recent Methods | ]                  |                                                        |        |                                           |

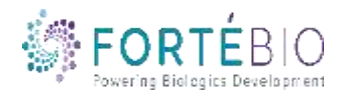

### Setting up Kinetics Assays

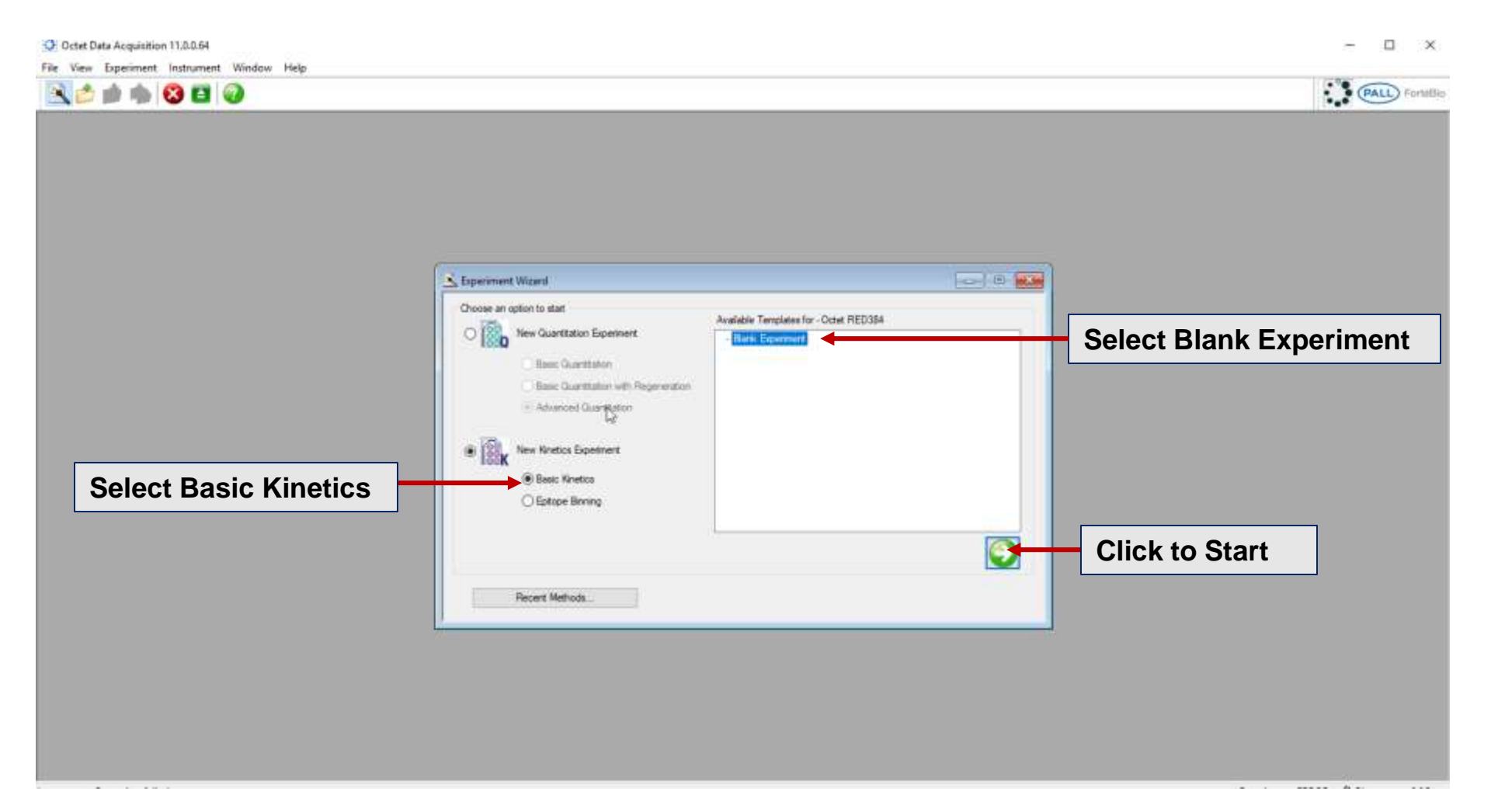

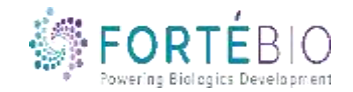

## **Acquisition Steps for Basic Kinetics**

Work from left to right, from Tab 1 to Tab 5.

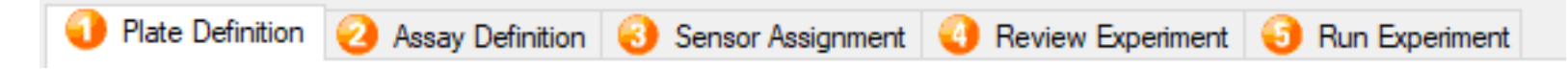

- 1. Plate Definition In this tab, all the information about the sample plate and its wells will be entered
- 2. Assay Definition In this tab, specific experimental steps are established
- 3. Sensor Assignment In this tab, sensors are assigned to samples
- 4. Review Experiment In this tab, you can review the steps that make up the experiment
- 5. Run Experiment In this tab, you can select where you would like your data saved and name the data file. Run settings may also be changed

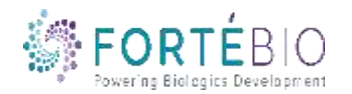

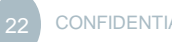

### **Setting up Kinetics Methods**

#### Tab 1: Plate Definition

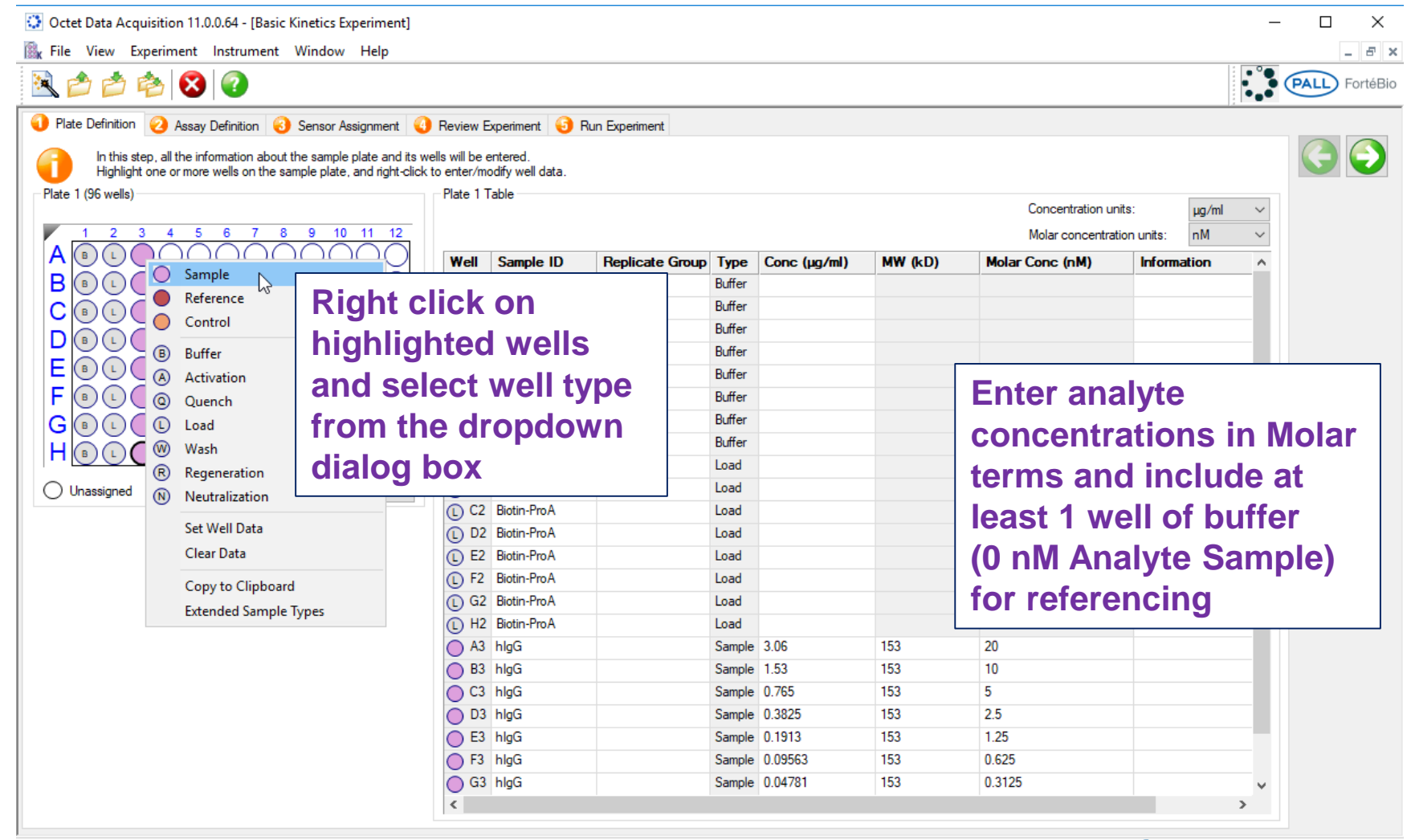

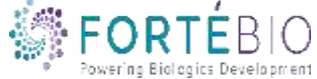

#### Tab 1: Plate Definition

1. To set up a dilution series, highlight the concentrations of interest, right click, and select Set Well Data

| Wel          | Sample ID | Replicate Group | Туре    | Conc (µg/ml) | MW (kD) | Molar Conc (nM) |
|--------------|-----------|-----------------|---------|--------------|---------|-----------------|
| 🖲 C1         | 1 x KB    |                 | Buffer  |              |         |                 |
| 🖲 D1         | 1 x KB    |                 | Buffer  |              |         |                 |
| 🖲 E1         | 1 x KB    |                 | Buffer  |              |         |                 |
| 🖲 F1         | 1 x KB    |                 | Buffer  |              |         |                 |
| 🖲 G1         | 1 x KB    |                 | Buffer  |              |         |                 |
| 🖲 H1         | 1 x KB    |                 | Buffer  |              |         |                 |
| () A2        | BPA       |                 | Load    | 6.25         |         |                 |
| C 82         | BPA       |                 | Load    | 6.25         |         |                 |
| () C2        | BPA       |                 | Load    | 6.25         |         |                 |
| C D2         | BPA       |                 | Load    | 6.25         |         |                 |
| () E2        | BPA       |                 | Load    | 6.25         |         |                 |
| 🕻 F2         | BPA       |                 | Load    | 6.25         |         |                 |
| 0 62         | BPA       |                 | Load    | 6.25         |         |                 |
| <u>с)</u> н2 | BPA       |                 | Load    | 6.25         |         |                 |
| O A3         | HIgG      |                 | Sample  | 3            | 150     | 20              |
| <b>B</b> 3   | HIgG      |                 | Sample  | 1.5          | 150     | 10              |
| 0 🛛          | HIgG      |                 | Sample  | 0.75         | 150     | 5               |
| <b>D</b> 3   | HIgG      |                 | Sample  | 0.375        | 150     | 25              |
| <b>E</b> 3   | HIgG      |                 | Sample  | 0.1875       | 150     | 1.25            |
| <b>F</b> 3   | HIgG      |                 | Sample  | 0.09375      | 150     | 0.625           |
| 63           | HIgG      |                 | Sample  | 0.04688      | 150     | 0.3125          |
| HB           | HIgG      |                 | Referen | 0            | 0       | 0               |
| -            |           |                 |         |              |         |                 |

| et Well Data              |     |                      |                                         | ×   |                 |
|---------------------------|-----|----------------------|-----------------------------------------|-----|-----------------|
| Well Information          |     | Dilution Series      |                                         |     |                 |
| Sample ID:                |     | Apply to:            | <ul> <li>Concentration</li> </ul>       | R   |                 |
| HlgG                      |     |                      | <ul> <li>Molar Concentration</li> </ul> | n N |                 |
| Replicate Group:          |     | Starting value (nM): | 20                                      | 2   | Check the box   |
| W-ll l-f                  |     | Series operator:     | / ~                                     |     |                 |
|                           |     | Series operand:      | 2                                       | by  | dilution series |
|                           |     | Dilution orientation |                                         |     |                 |
|                           |     | Right                | 888 O Left                              |     |                 |
| Well Data - Sample only   |     | 👸 💿 Down             | u 🞇 🔿 Up                                |     |                 |
| Molecular Weight (kD):    | 150 | 00                   | ••                                      |     |                 |
| Molar Concentration (nM): |     |                      |                                         |     |                 |
| Concentration (µg/ml):    |     |                      | OK Can                                  | cel |                 |

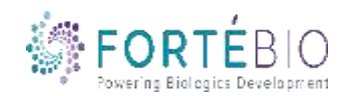

3. Select a starting value, series operator, series operand, and the dilution orientation, and click OK

## **Setting up Kinetics Methods**

#### Tab 2: Assay Definition

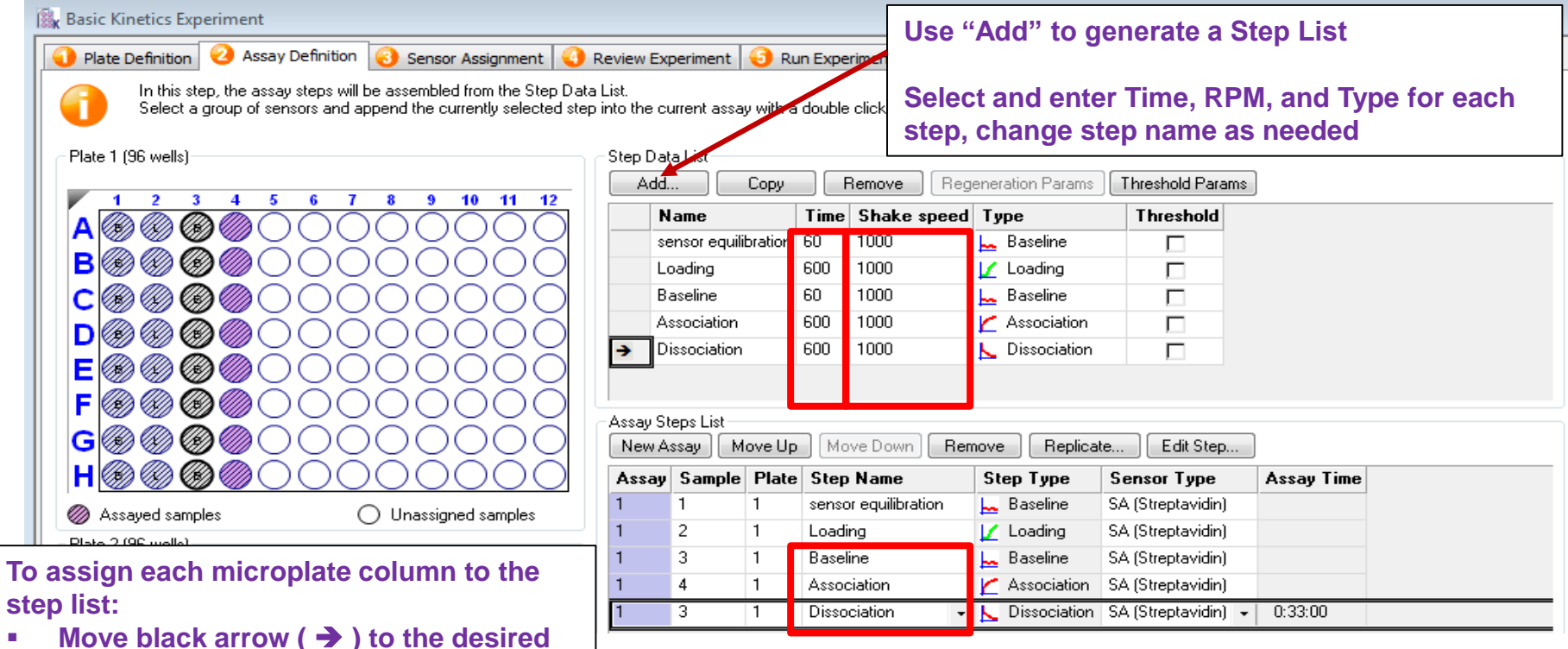

- Move black arrow (→) to the desired step
- Use mouse cursor to click on the corresponding column (number)
  - Set Shake speed to 1000 rpm.
  - Stacking the Baseline, Association, and Dissociation steps consecutively is important!

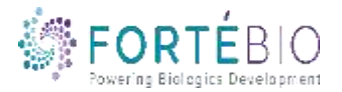

## **Setting up Kinetics Methods**

 $\geq$ 

>

#### Tab 3: Sensor Assignment

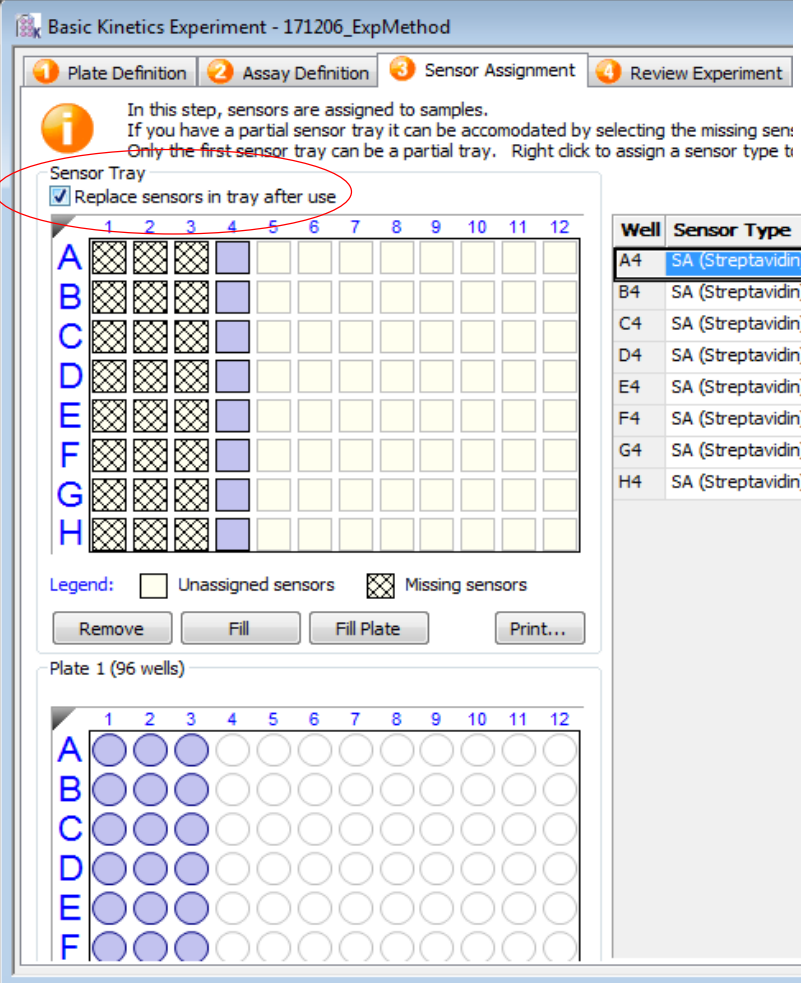

- Always input biosensor lot # for troubleshoot if error happened
   Ensure the "replace biosensor after use" is checked if biosensors are being used for next experiment
  - Click on the "Fill Plate" button to start from the A1 position from the Sensor Tray
  - If need to move biosensor location, highlight the corresponding columns follow by clicking on "Remove"

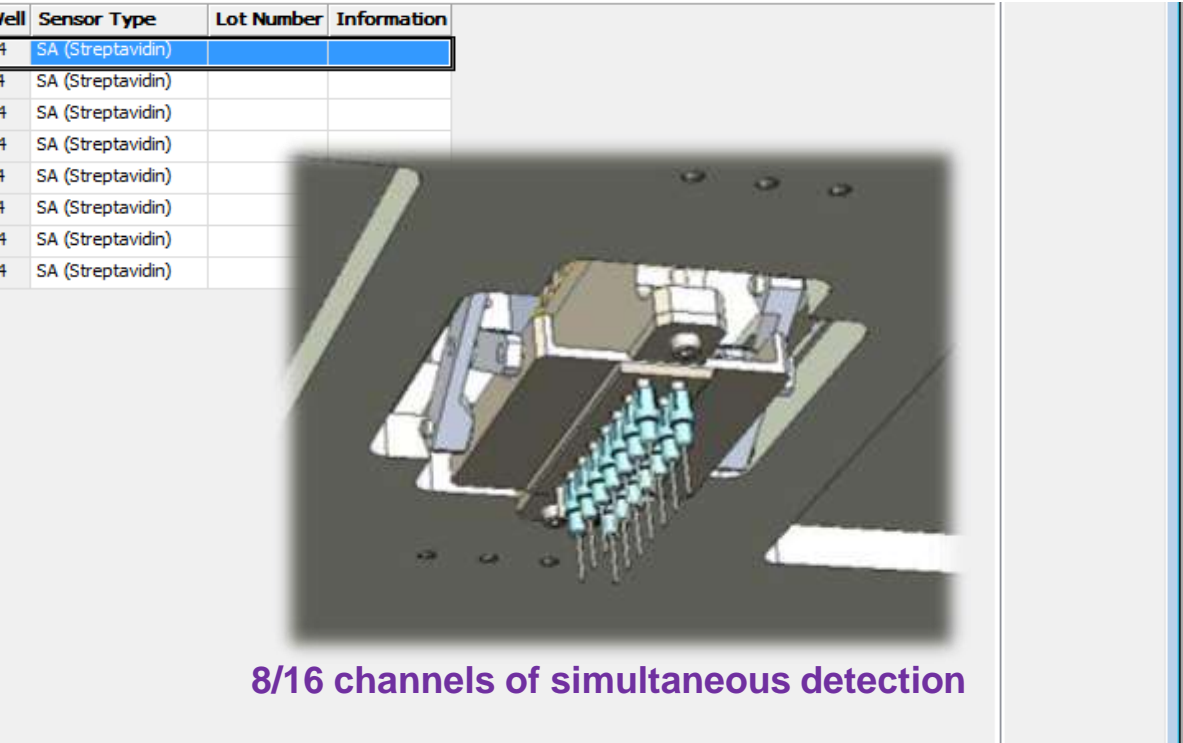

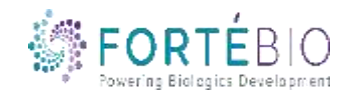

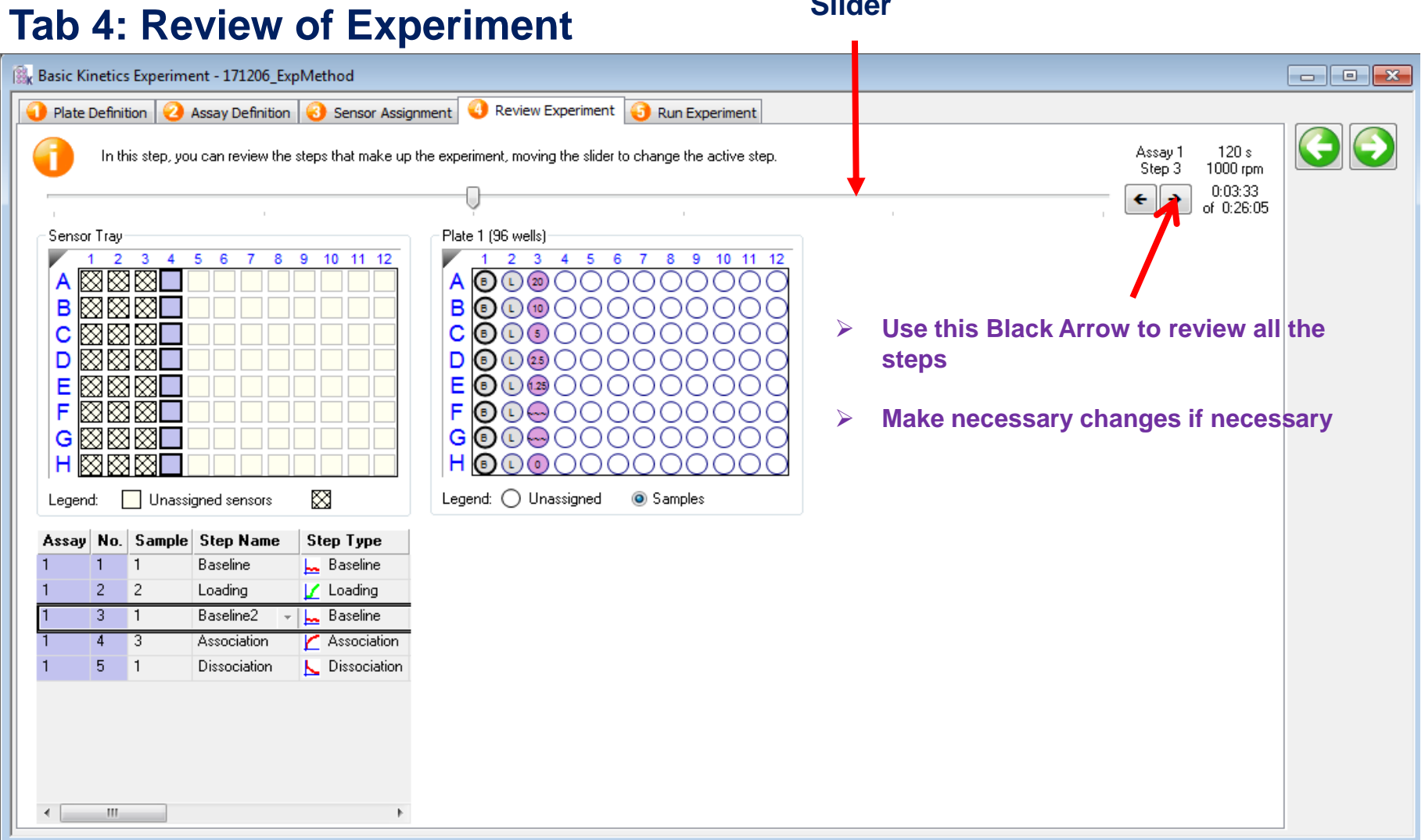

Slider

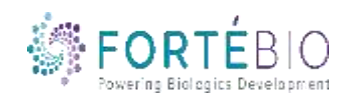

#### Tab 5: Run Experiment

1. Saving an experiment is a two-step process. A. First, click on the box by with the three dots and select the folder where you would like to save the experiment. B. Then, name the experiment in the Experiment run name (sub directory).

| Plate Definition O Sensor Assignment | Review Experiment<br>Q Run Experiment                  |     |
|--------------------------------------|--------------------------------------------------------|-----|
| Data File Location and Names         |                                                        |     |
| Assay type:                          | Basic Quantitation with Regeneration<br>Standard Assay |     |
| Quantitation data repository:        | C:\Users\jennifer.codding-bui\Desktop\Quant Presenta   | ← 8 |
| Experiment run name (sub directory): | t Experiment for Quant Presentation, 2018              | ← k |

2. Change settings of interest, including plate temperature. The Red96e has a temperature range between 15 to 40 °C. Other instruments have heating up to 40 °C but not cooling. For these instruments, the recommendation is to set the temperature from 2 °C above ambient up to 40 °C, to allow the instrument to consistently heat to the recommended temperature.

| nun seungs                       |                               |          |
|----------------------------------|-------------------------------|----------|
| Delayed experiment start         | Open runtime charts automatic | cally    |
| Start after (s): 600 🚔           | Automatically save runtin     | ne chart |
| Shake sample plate while waiting | Set plate temperature (°C):   | 25       |

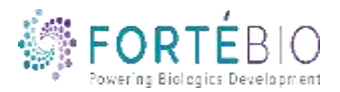

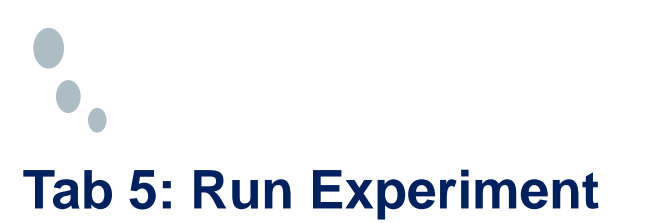

| Assay type:                                                                                                    |                                                                                                    | Basic Quantitation with Regeneration<br>Standard Assay                                                                                                    |
|----------------------------------------------------------------------------------------------------|----------------------------------------------------------------------------------------------------|----------------------------------------------------------------------------------------------------|
| Quantitation d                                                                                                    | ata repository:                                                                                                    | C:\Users\jennifer.codding-bui\Desktop\Quant Presenta                                                                                                    |
| Experiment rur                                                                                                    | n name (sub directory):                                                                                                    | t Experiment for Quant Presentation, 2018 →                                                                                                    |
| Plate name/ba                                                                                                    | arcode (file prefix):                                                                                                    | 181214                                                                                                    |
| Auto-incremen                                                                                                    | nt file ID start:                                                                                                    | 1                                                                                                    |
| Data files will I                                                                                                    | be stored as follows:                                                                                                    |                                                                                                    |
| Desktop\Qua<br>Desktop\Qua<br>Desktop\Qua<br>                                                                                | nt Presentation\Quant Ex<br>int Presentation\Quant Ex<br>int Presentation\Quant Ex                                                                                | periment for Quant Presentation, 2018\181214_001.frd<br>periment for Quant Presentation, 2018\181214_002.frd<br>periment for Quant Presentation, 2018\181214_003.frd                                                                                                    |
| Desktop\Qua<br>Desktop\Qua<br>Desktop\Qua<br><br>Run Settings -                                                              | nt Presentation\Quant Ex<br>Int Presentation\Quant Ex<br>Int Presentation\Quant Ex                                                                                | periment for Quant Presentation, 2018\181214_001.frd<br>periment for Quant Presentation, 2018\181214_002.frd<br>periment for Quant Presentation, 2018\181214_003.frd                                                                                                    |
| Desktop∖Qua<br>Desktop∖Qua<br>Desktop∖Qua<br><br>Run Settings –<br>Delayed ex                                                | nt Presentation \Quant Ex<br>Int Presentation \Quant Ex<br>Int Presentation \Quant Ex<br>Kperiment start                                                          | periment for Quant Presentation, 2018\181214_001.frd<br>periment for Quant Presentation, 2018\181214_002.frd<br>periment for Quant Presentation, 2018\181214_003.frd                                                                                                    |
| Desktop∖Qua<br>Desktop∖Qua<br>Desktop∖Qua<br><br>Run Settings<br>☑ Delayed ex                                                | nt Presentation \Quant Ex<br>nt Presentation \Quant Ex<br>nt Presentation \Quant Ex<br>kperiment start<br>Start after (s): 600                                    | periment for Quant Presentation, 2018\181214_001 frd<br>periment for Quant Presentation, 2018\181214_002 frd<br>periment for Quant Presentation, 2018\181214_003.frd                                                                                                    |
| Desktop∖Qua<br>Desktop∖Qua<br>Desktop∖Qua<br><br>Run Settings<br>☑ Delayed es<br>☑ Shake san                                 | nt Presentation\Quant Ex<br>nt Presentation\Quant Ex<br>nt Presentation\Quant Ex<br>xperiment start<br>Start after (s): 600 [<br>nple plate while waiting         | periment for Quant Presentation, 2018\181214_001 frd periment for Quant Presentation, 2018\181214_002 frd periment for Quant Presentation, 2018\181214_003 frd  Open runtime charts automatically  Quant Presentation Charts automatically  Set plate temperature (°C): 25                             |
| Desktop \Qua<br>Desktop \Qua<br>Desktop \Qua<br>Sektop \Qua<br><br>Delayed ex<br>Delayed ex<br>Shake san                     | nt Presentation\Quant Ex<br>nt Presentation\Quant Ex<br>nt Presentation\Quant Ex<br>xperiment start<br>Start after (s): 600<br>nple plate while waiting<br>lation | periment for Quant Presentation, 2018\181214_001.frd periment for Quant Presentation, 2018\181214_002.frd periment for Quant Presentation, 2018\181214_003.frd  Open runtime charts automatically  Open runtime charts automatically  Set plate temperature (°C): 25                                   |
| Desktop∖Qua<br>Desktop∖Qua<br>Desktop∖Qua<br><br>Run Settings<br>☑ Delayed ex<br>☑ Shake san<br>àeneral Inform<br>User name: | Int Presentation \Quant Ex<br>Int Presentation \Quant Ex<br>Int Presentation \Quant Ex<br>Start after (s): 600 [<br>Inple plate while waiting<br>Intion           | periment for Quant Presentation, 2018\181214_001 frd periment for Quant Presentation, 2018\181214_002 frd periment for Quant Presentation, 2018\181214_003 frd  Open runtime charts automatically  Open runtime charts automatically  Automatically save runtime chart  Set plate temperature ("C): 25 |

#### Prior to pressing "Go" confirm the Assay.

Total experiment time: 0:19:50

 After confirming the assay setup, placing the
 biosensors in assay buffer in the pre-hyrdation plate, and pipetting the sample plate as defined in the plate definition, you are ready to hit "GO"

**2.** Upon hitting Go, a box will appear as a reminder to prehydrate your biosensors. You may hit OK

**3.** If the Delayed experiment start box is checked, a timer will appear. If your biosensors have already been incubating in assay buffer for 10 mins, you are welcome to override the timer and begin the assay<sup>\*</sup>. If using the timer, the assay will begin automatically after the timer is up

\*Even if the biosensors have already been properly hydrated at the start of the experiment, ForteBio recommends keeping this box checked and running the timer for 1-2 mins to allow your sample plate to obtain the desired temperature. Shaking the sample plate for a short period of time may also remove air bubbles from solution

Л

## Setting up Kinetics Assays

| open the door and th  | e stage will come out.                                                                                                    |                        |
|-----------------------|----------------------------------------------------------------------------------------------------|------------------------|
|                       | Esperiment Waard                                                                                                    |                        |
| Select Basic Kinetics | Choose an option to stat  Choose an option to stat  Mew Guanttation Expensent  Insu: Quanttation with Regeneration  Advanced Quantgation  Advanced Quantgation  Reset Relation  Basic Relation  Experiment  Experiment  Experi | Select Blank Experimer |
|                       |                                                                                                    | Click to Start         |
|                       | Recert Methods.                                                                                                    |                        |

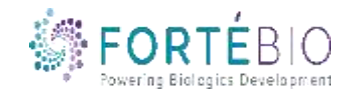

### Setting up Kinetics Assays on the High throughput Octet Instruments

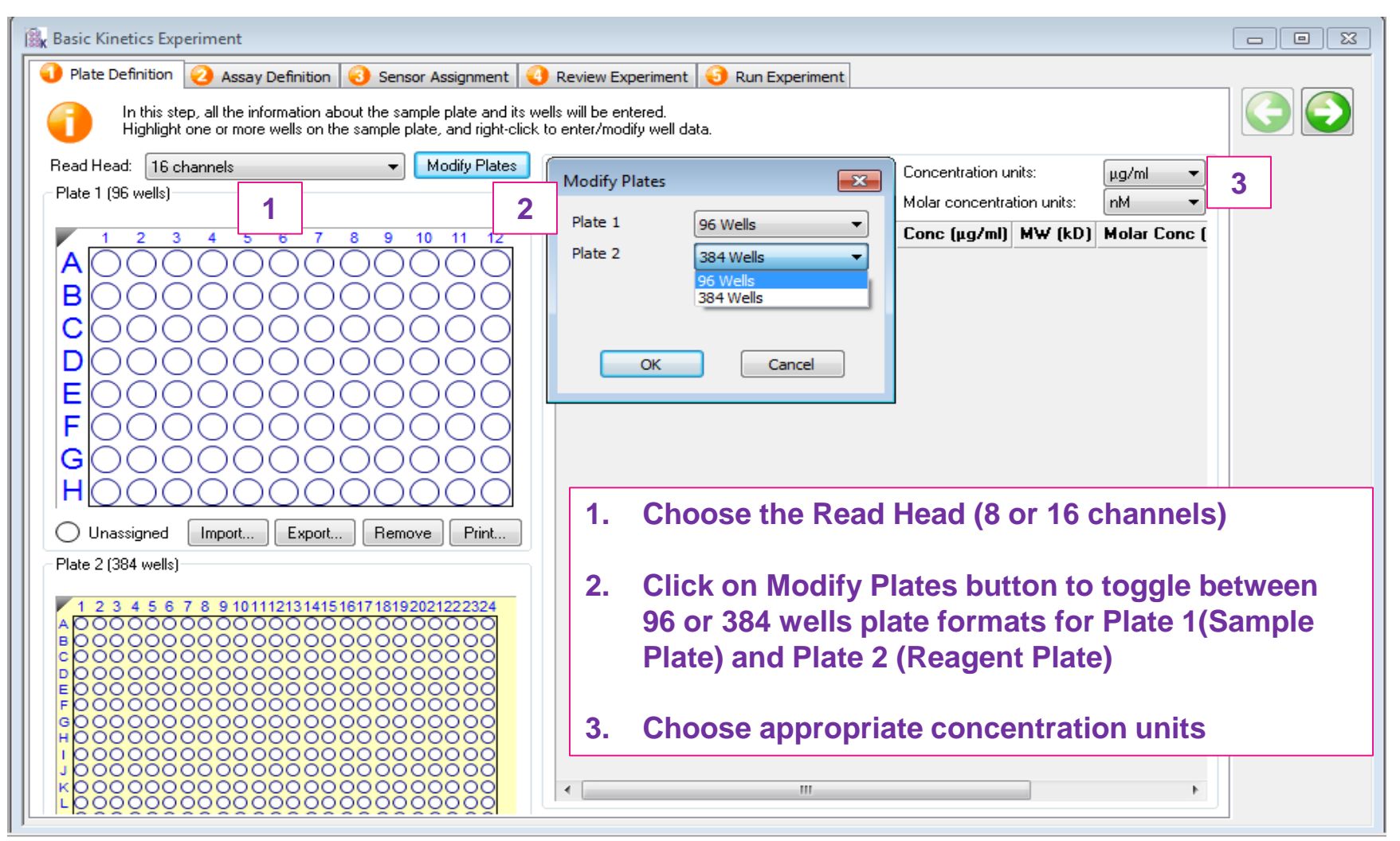

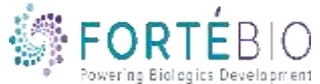

## Tab 1. Plate Definition (384-well Plate)

- 1. Hold down the Shift key on the keyboard and click to the upper left most well of choice to highlight the number of "associated" wells
- 2. Right click on highlighted wells or select from options below plate to select well type

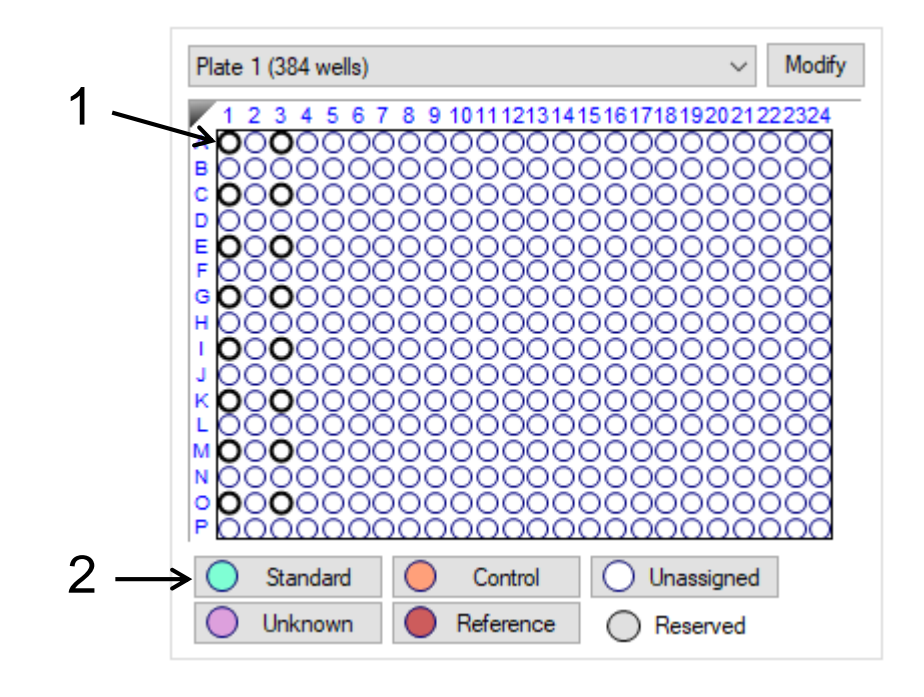

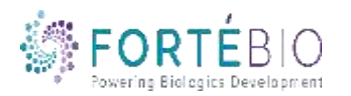

# • 16-Channel Movement on Octet 384 Systems

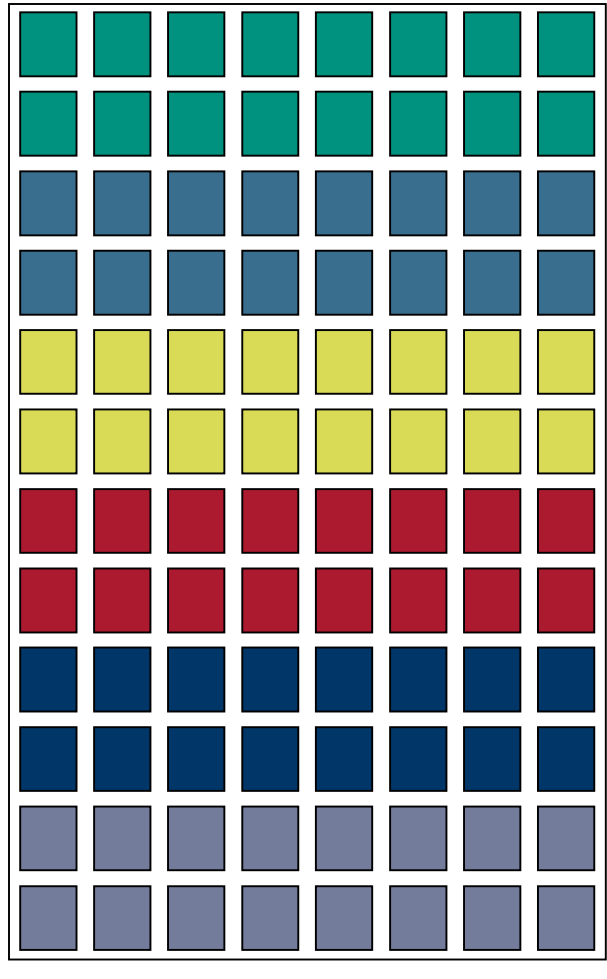

96 Well Microplate

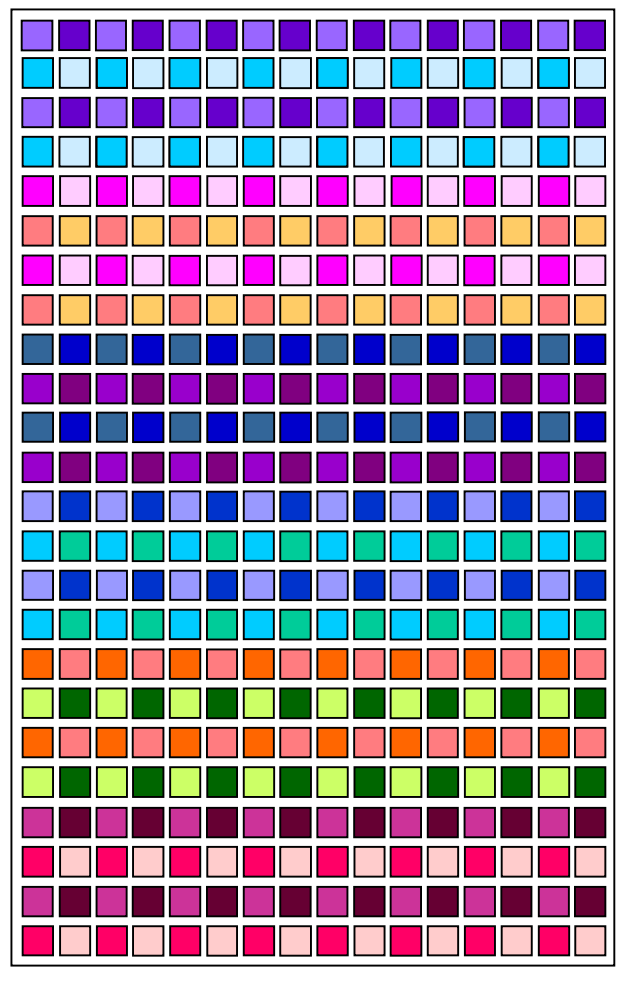

384 Well Microplate

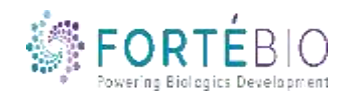

## 8 Channel Assay "WITH" Re-racking

#### Important:

 If the Replace Sensors In Tray After use is Checked, you will have to put biosensors in every other column

Follow the diagram to load your biosensors

Biosensor Location #1 will be used in this mode with re-racking

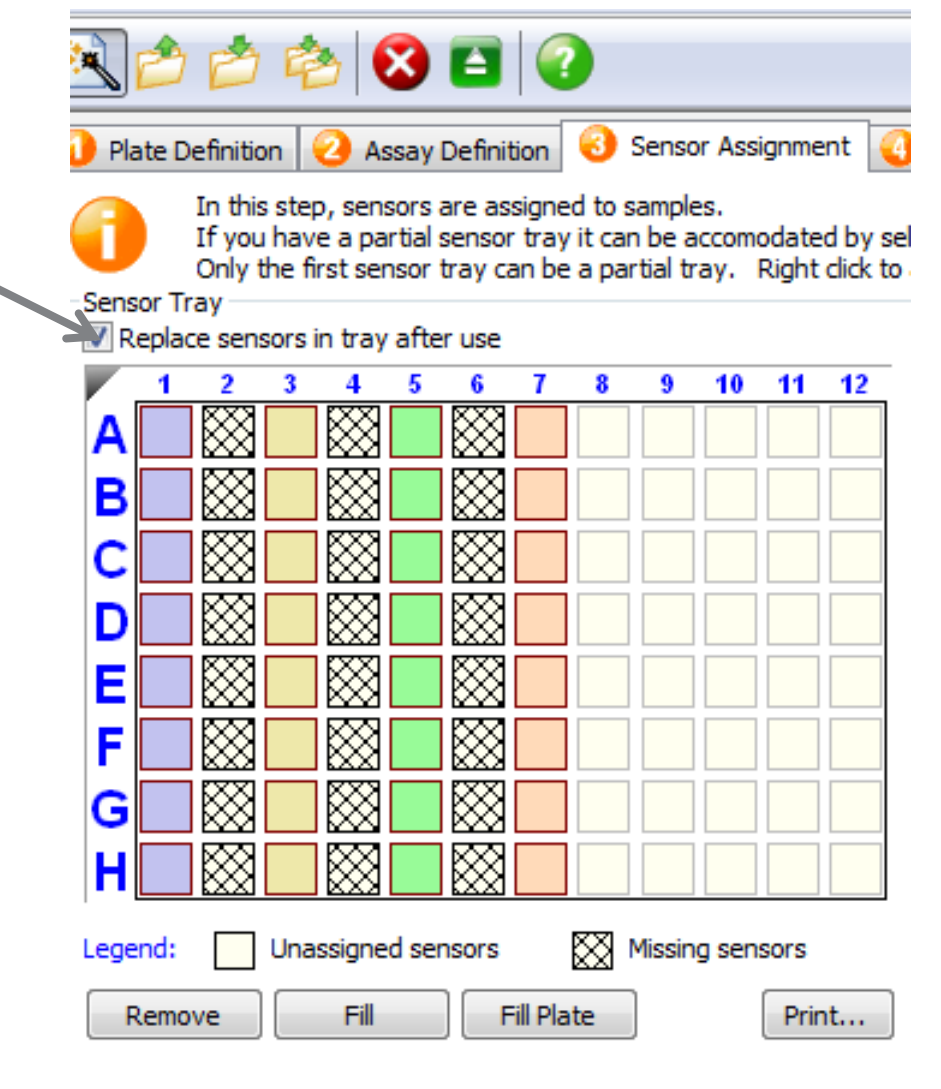

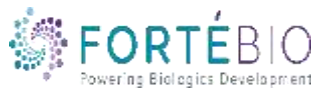

CONFIDENTIAL

## 8 Channel Assay "WITHOUT" Re-racking

#### 🖄 🖆 🖄 😫 🕢 **Important:** Sensor Assignment Plate Definition Assay Definition If you are running 4 different assays in In this step, sensors are assigned to samples. 8 channels mode, then make sure you If you have a partial sensor tray it can be accomodated by sel Only the first sensor tray can be a partial tray. Right dick to have the "Replace Sensors in Tray Sensor Tray after use" is unchecked (biosensors Replace sensors in tray after use will be discarded after use) 10 11 12 2 8 9 6 Then, you can place biosensors in Α adjacent columns B D F **Biosensor Location #2 will be used** F in this mode without re-racking G Unassigned sensors Legend: XX Missing sensors Fill Plate Fill Remove Print...

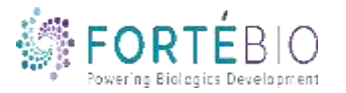

5 CONFIDENT

## Kinetics Analysis Workflow with Data Analysis HT V11.0

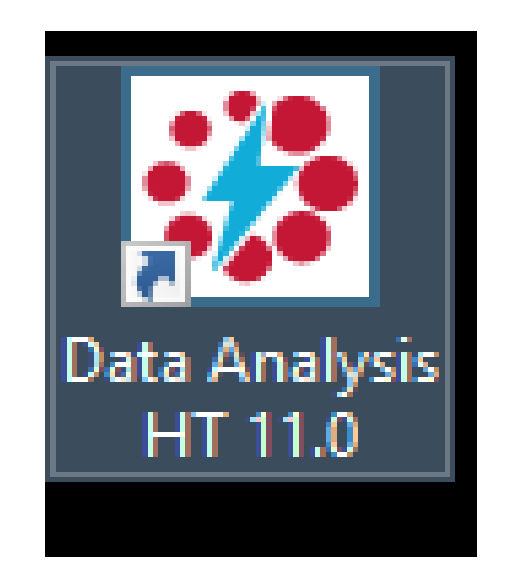

#### **Double click the Data Analysis HT 11.0 software icon**

#### to start the program

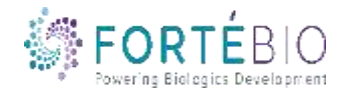

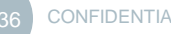

#### Locating Data File

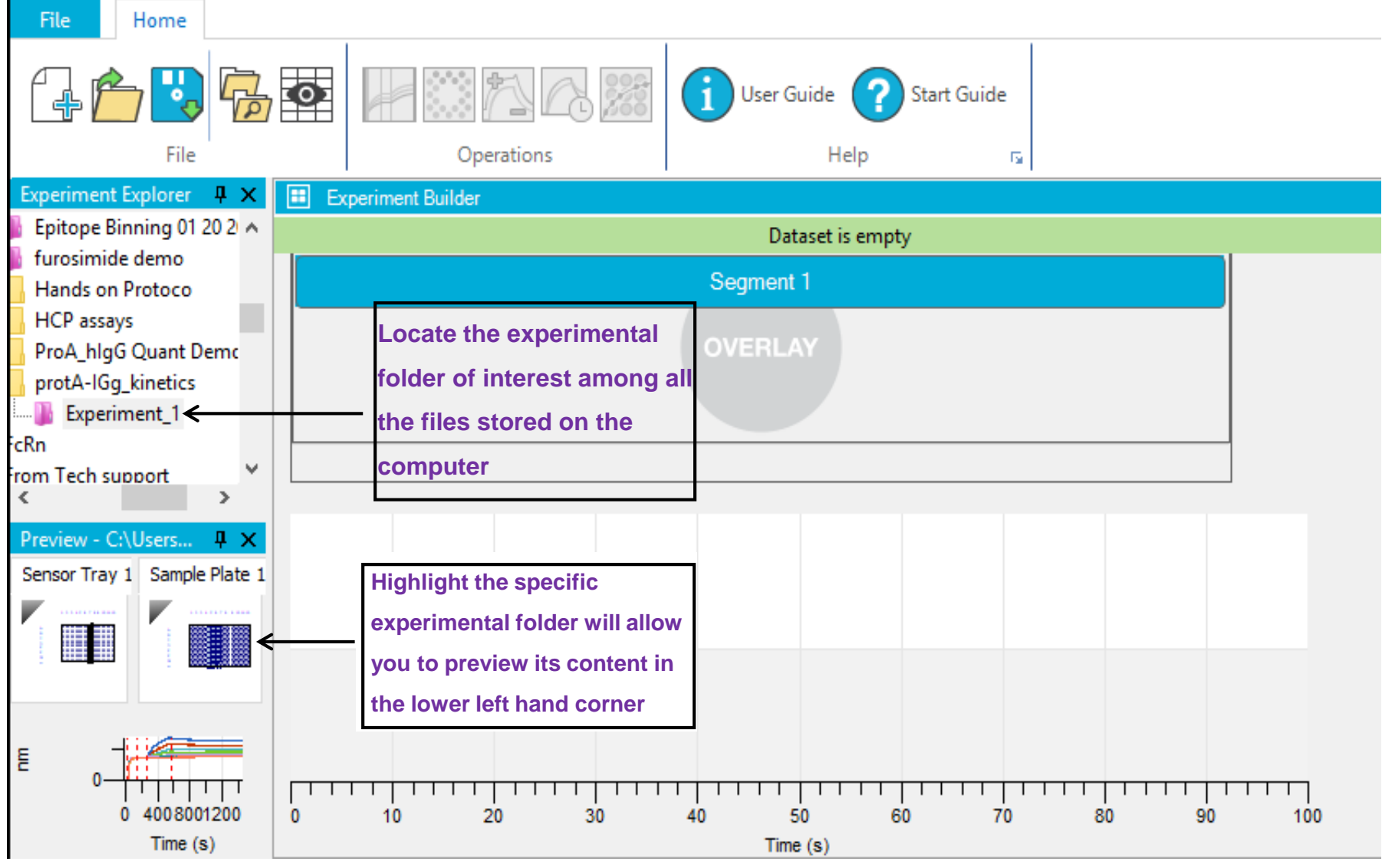

CONFIDENTIA

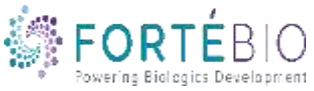

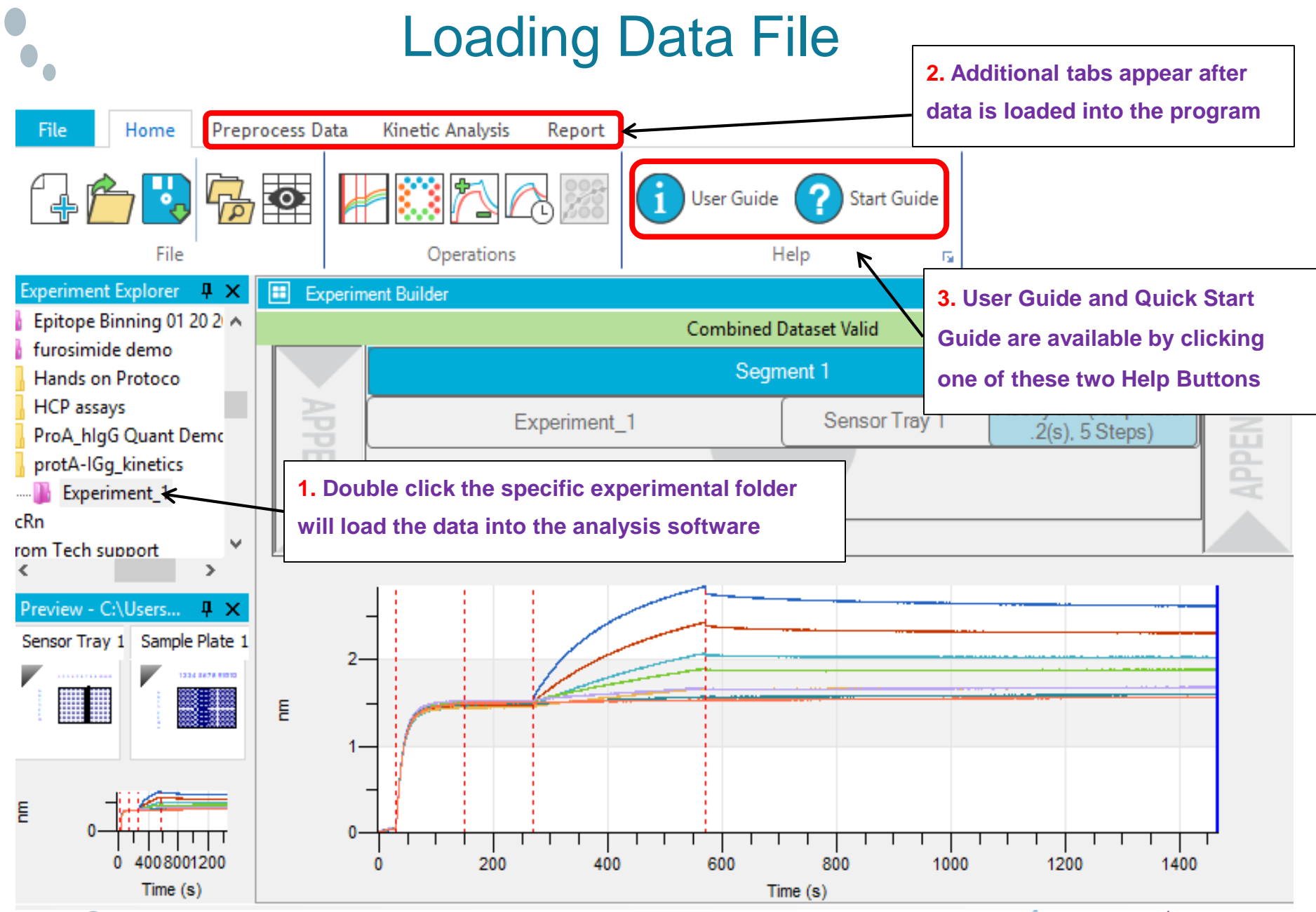

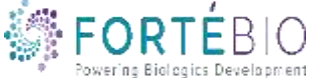

CONFIDENTIA

38

#### HT Kinetics Analysis Preprocessing Kinetics Data Sets

- Idea is same as before (subtracting references and making other data corrections), but with much more flexibility
- Now you can see the baseline after subtraction

39

• Experiments with multiple assays will show up as separate assays as before, but will combine in final data table/fitting graph.

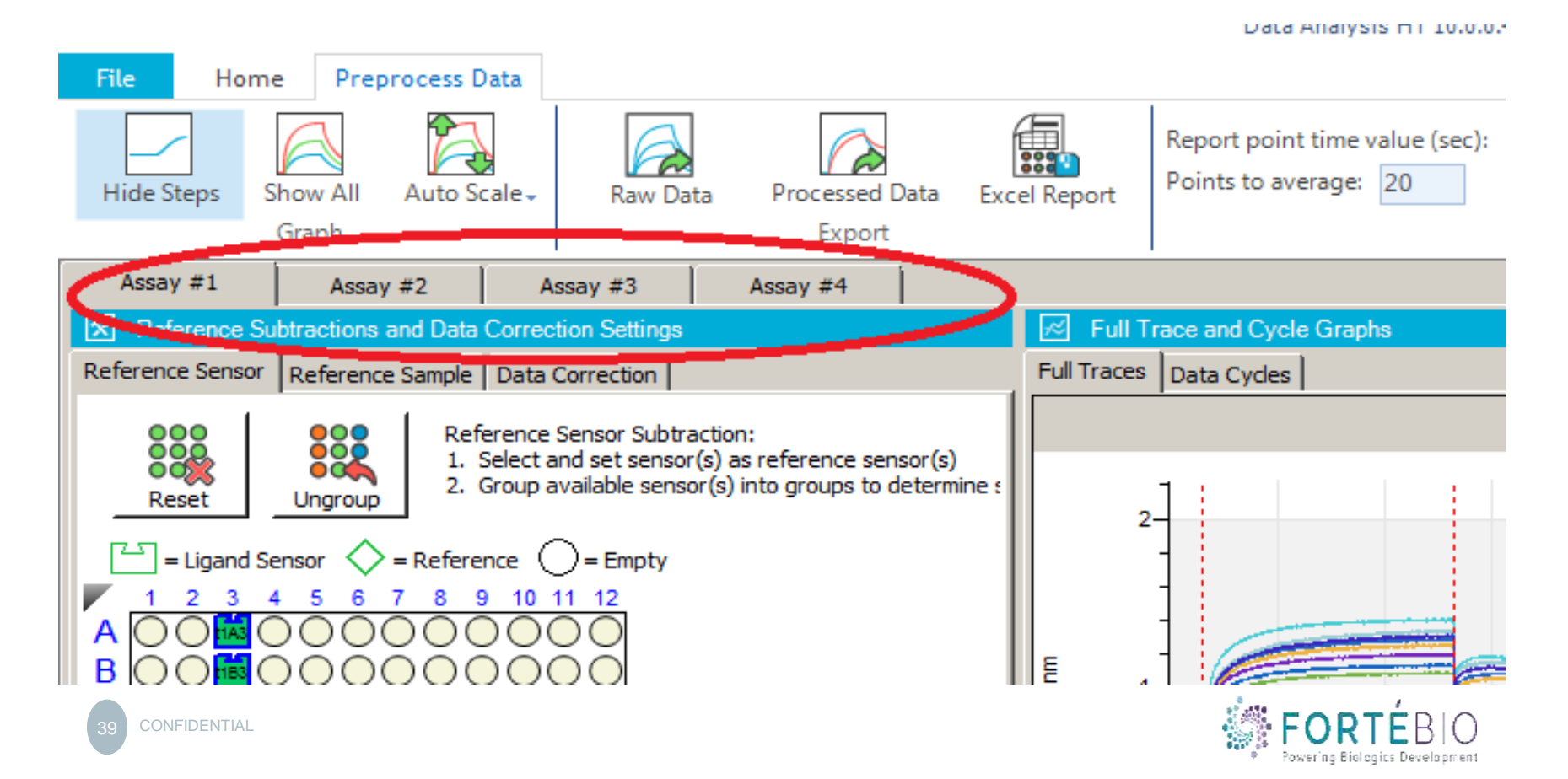

In preprocess data tab there is a new K to Q option. Using this new feature you were able to quantify any of the kinetic steps by selecting the appropriate step list. For example if you load unknown amount of ligand by using this option you should be able to quantify the amount of loading concentration.

However, now if you would be able to quantitate multiple step, you can select quantitate step type means that will analyte all the loading steps in different experiment.

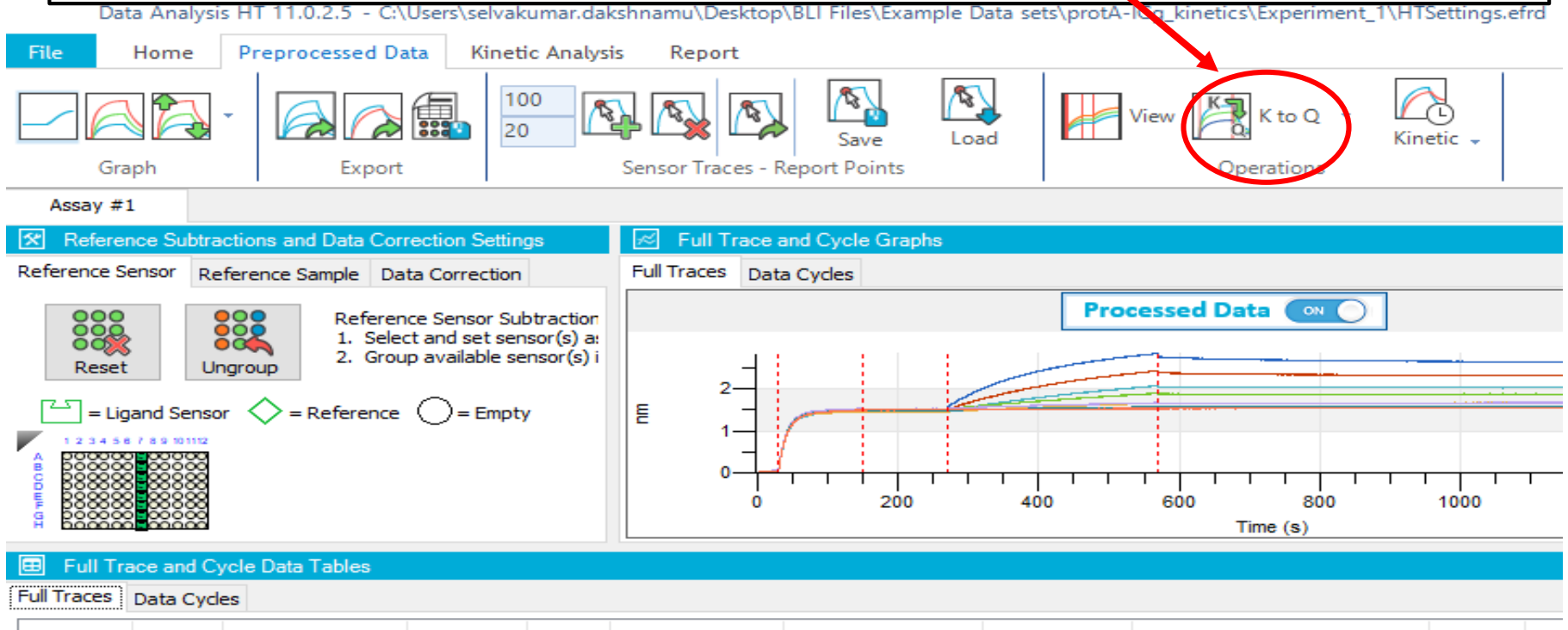

| Exclude | Color | Sensor Number | Location | Tray | Sensor        | Sensor Type       | Sensor Info | Sensor Subtraction Formula | Assay |  |
|---------|-------|---------------|----------|------|---------------|-------------------|-------------|----------------------------|-------|--|
|         |       | 1             | t1A7     | 1    | Ligand Sensor | SA (Streptavidin) |             |                            | 1     |  |
|         |       | 2             | t1B7     | 1    | Ligand Sensor | SA (Streptavidin) |             |                            | 1     |  |
|         |       | 3             | t1C7     | 1    | Ligand Sensor | SA (Streptavidin) |             |                            | 1     |  |
| <       |       |               |          |      |               |                   |             |                            |       |  |

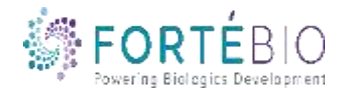

## HT Kinetics Analysis Reference Tabs

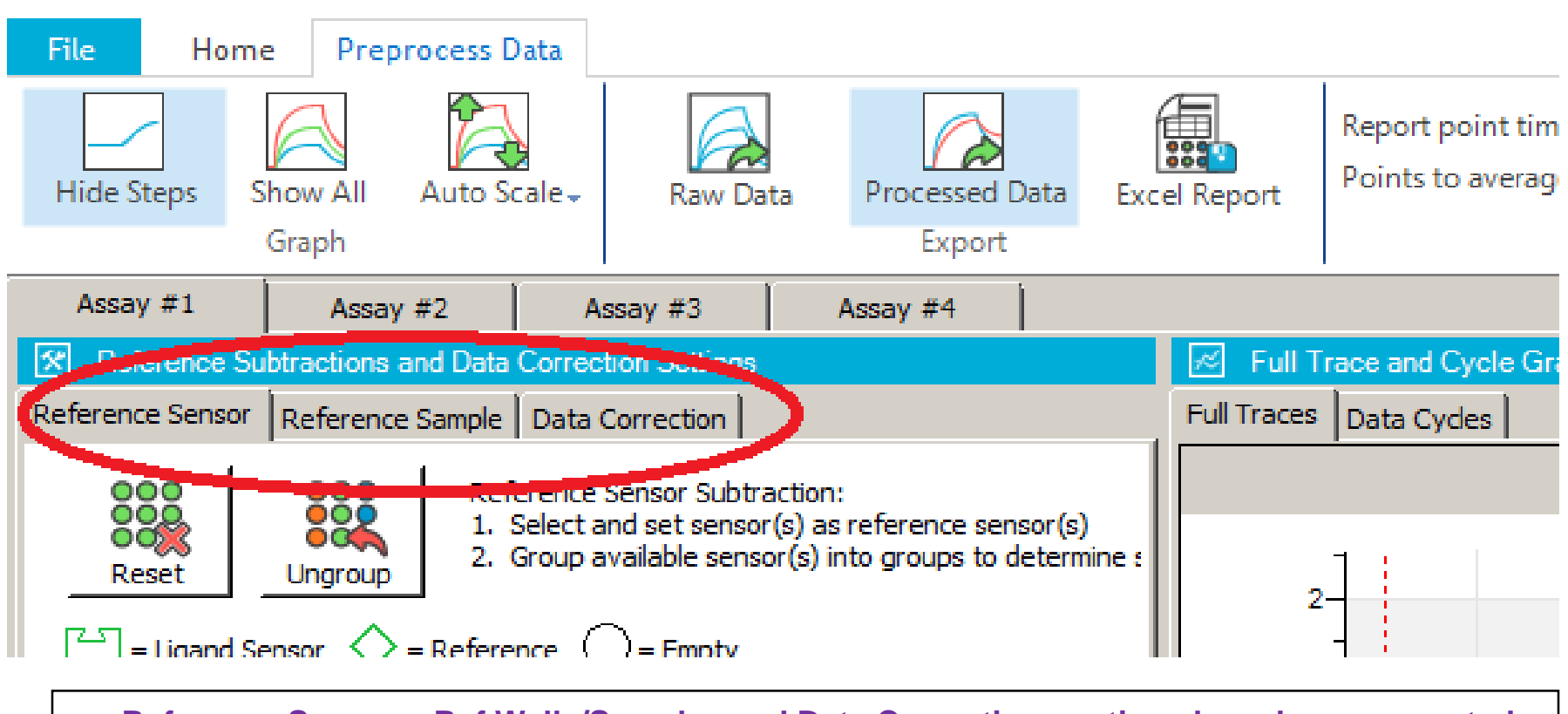

- Reference Sensors, Ref Wells/Samples and Data Corrections options have been separated into sub-tabs
- Edit sample or sensor information, Exclude samples or sensors
- This is a new look to the interface

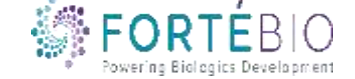

Data Anal

## Subtracting Reference Sample

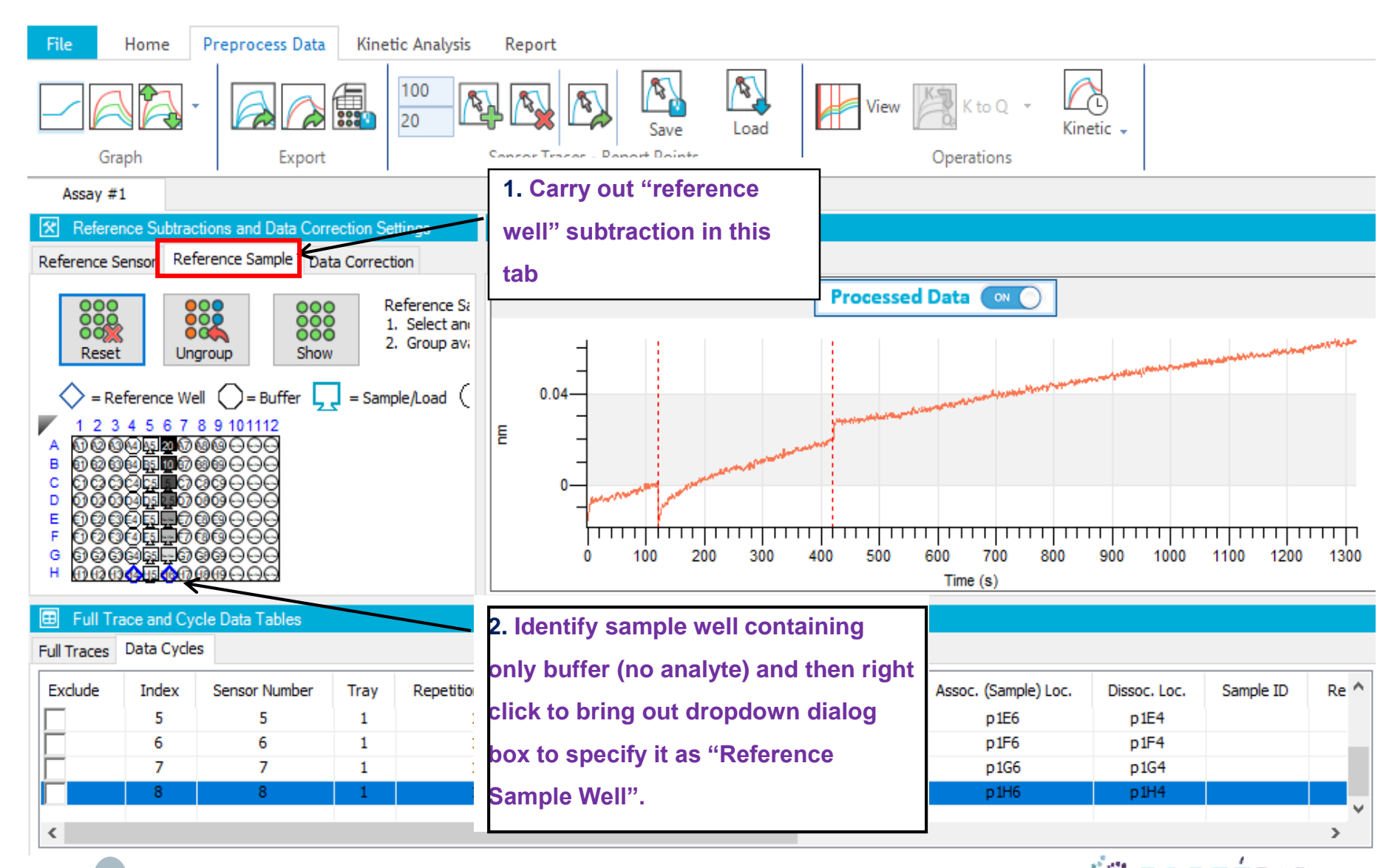

### **Subtracting Reference Sample**

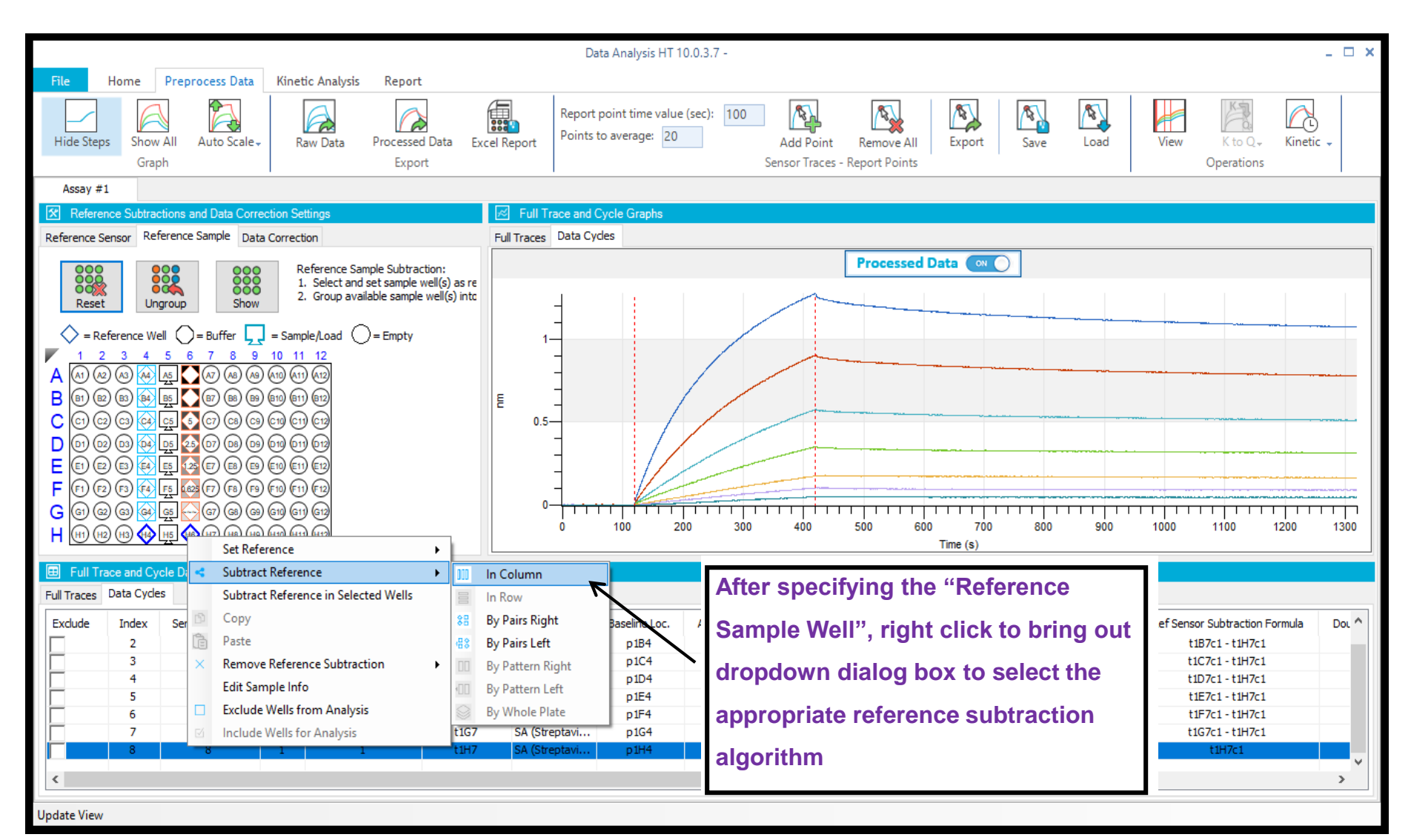

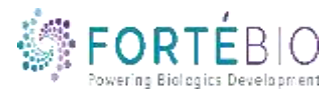

#### **Data Correction**

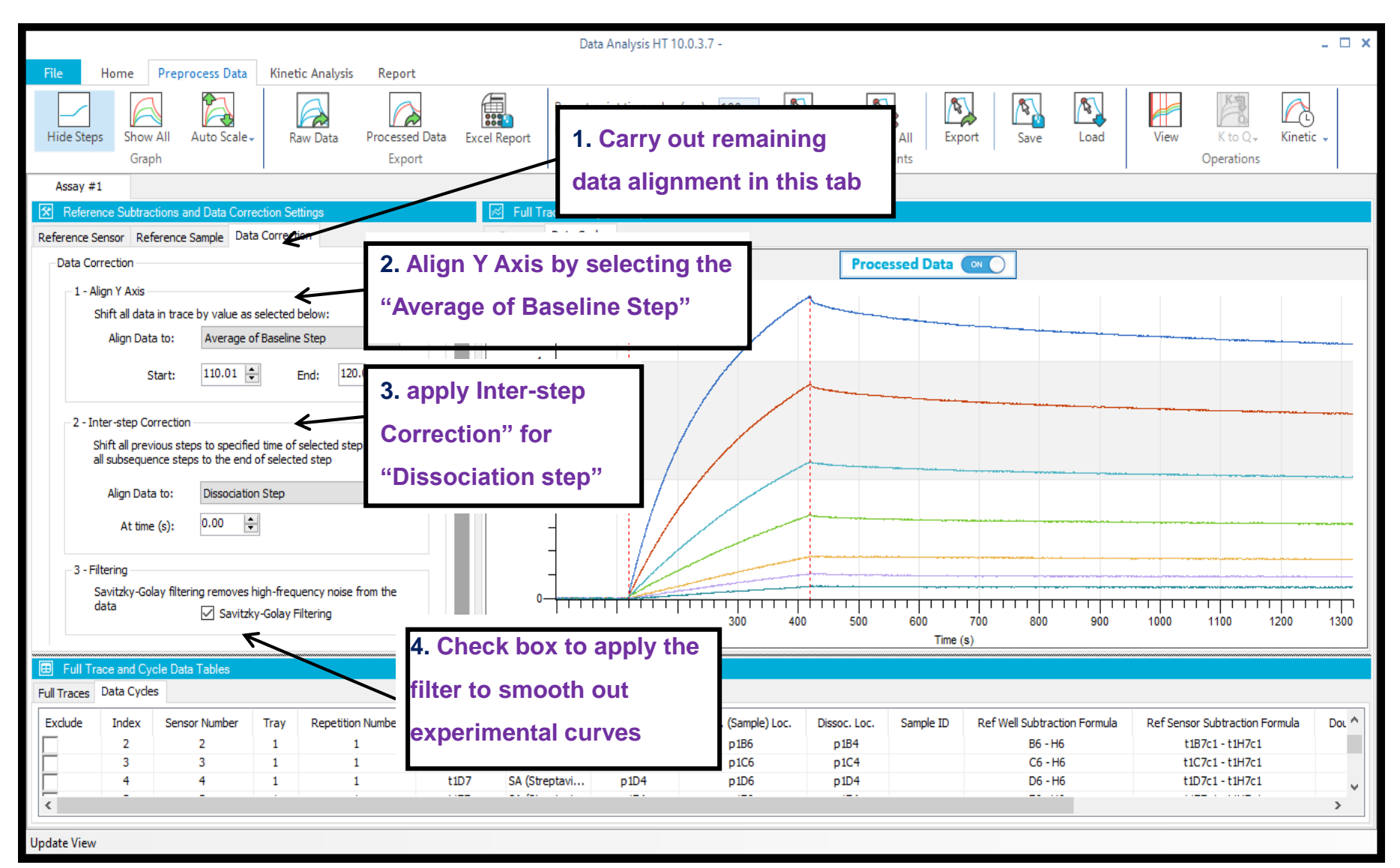

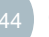

## **Fitting Parameters**

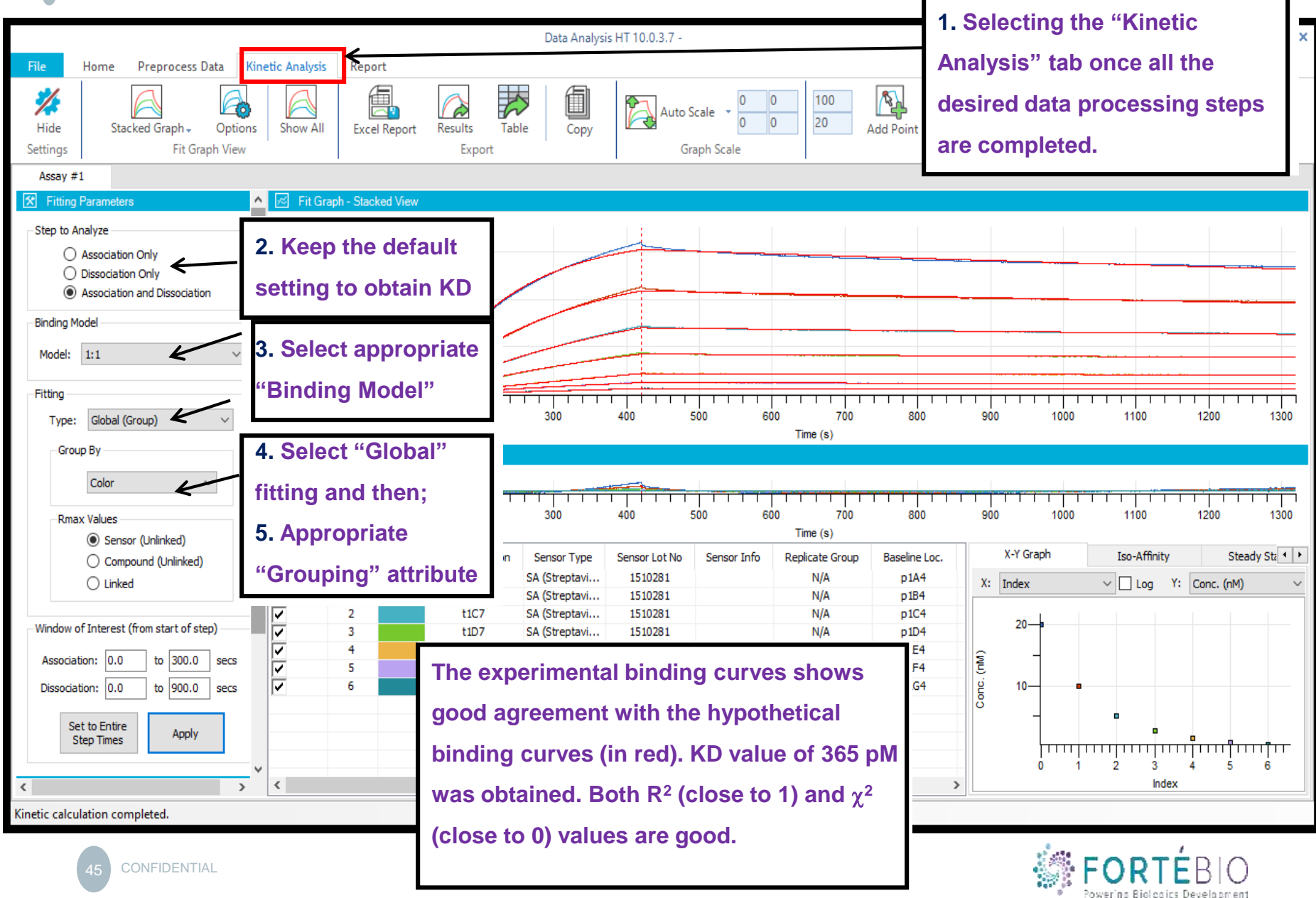

# Double Reference on

#### **Kinetic Analysis**

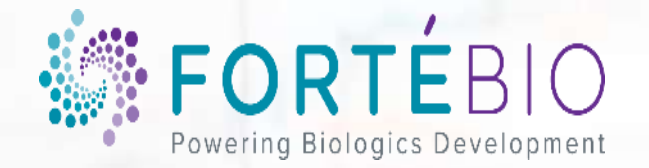

#### Refence Sensor vs. Reference Well

- Reference WELLS are wells in the sample plate containing assay buffer only (no analyte)
- The sensor dipped into them DOES have ligand loaded on it
- Their purpose is to subtract any drift in the BLI signal
  - --- Drift in the signal is usually caused by certain buffer components, like Tween or DMSO
- Usually there is one reference well per column of samples
- Reference wells should ALWAYS be included in kinetics assays

#### **Sample Plate**

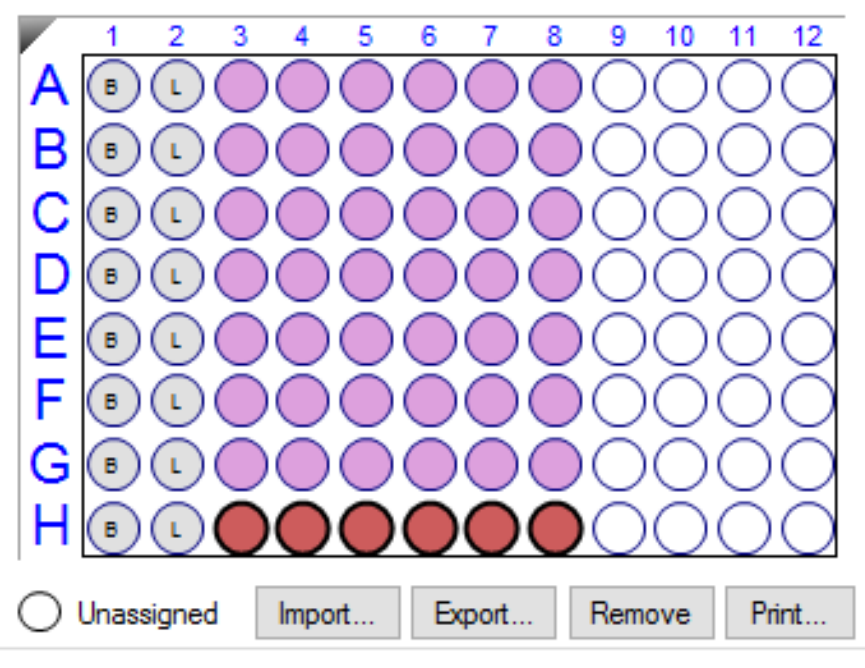

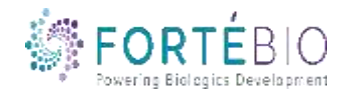

#### Refence Sensor vs. Reference Well

- Reference SENSORS are a second complete set of sensors that are NOT loaded with ligand (or are loaded with a control ligand that does not bind to the analyte)
- The reference sensors are dipped into all the same samples as the sensors with the ligand loaded on them
  - --- Note that when using reference sensors, you MUST replicate your assay steps exactly with the reference sensor
  - --- The only allowable difference is that reference sensors can be "loaded" in buffer or a different ligand well
- Refence sensors are used to subtract NSB, and therefore are not always used

#### **Sensor Tray**

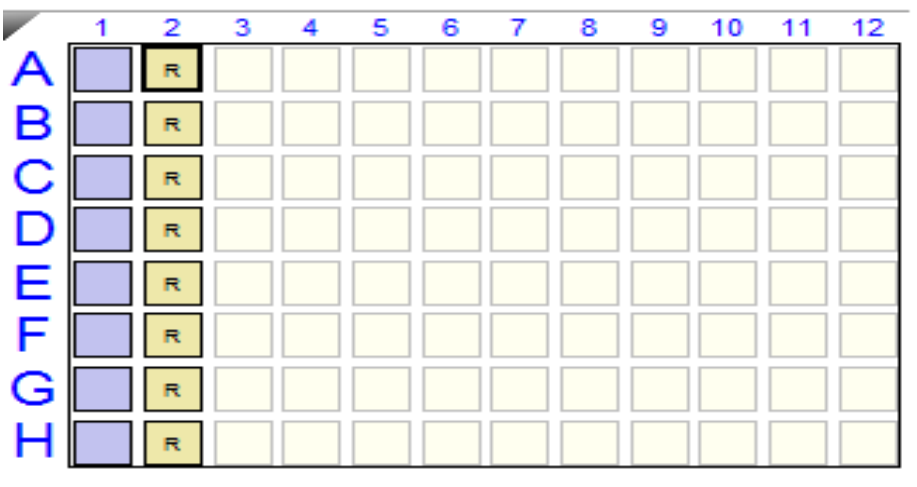

| Assay | No. | Sample | Step Name    | Step Type           | Sensor Type         | Assay Time Commen |
|-------|-----|--------|--------------|---------------------|---------------------|-------------------|
| 1     | 1   | 1      | Baseline 👻   | 🔜 Baseline          | SA (Streptavidin) 👻 |                   |
| 1     | 2   | 2      | Loading      | 🖌 Loading           | SA (Streptavidin)   |                   |
| 1     | 3   | 1      | Baseline     | 🔜 Baseline          | SA (Streptavidin)   |                   |
| 1     | 4   | 3      | Association  | 🞽 Association       | SA (Streptavidin)   |                   |
| 1     | 5   | 1      | Dissociation | 📐 Dissociation      | SA (Streptavidin)   | 0:25:40           |
| 2     | 1   | 1      | Baseline     | 🕳 Baseline          | SA (Streptavidin)   |                   |
| 2     | 2   | 1      | Loading      | 🖌 Loading           | SA (Streptavidin)   |                   |
| 2     | 3   | 1      | Baseline     | Baseline            | SA (Streptavidin)   |                   |
| 2     | 4   | 3      | Association  | 🞽 Association       | SA (Streptavidin)   |                   |
| 2     | 5   | 1      | Dissociation | <b>Dissociation</b> | SA (Streptavidin)   | 0:25:40           |

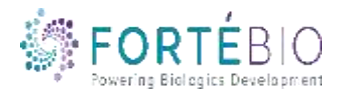

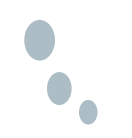

#### **Double Referencing**

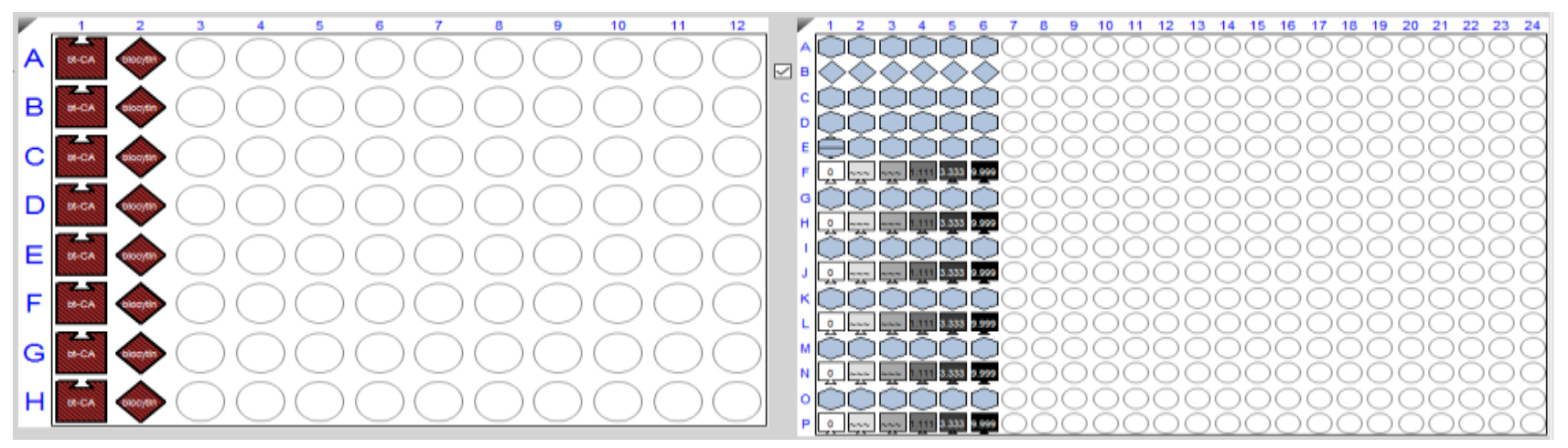

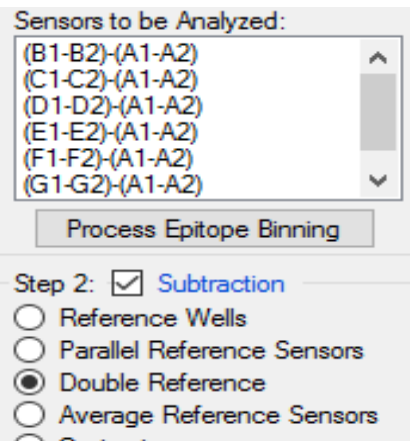

Customize

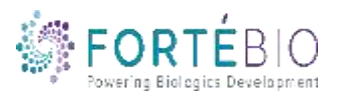

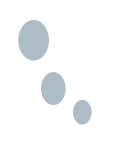

#### **Double Referencing**

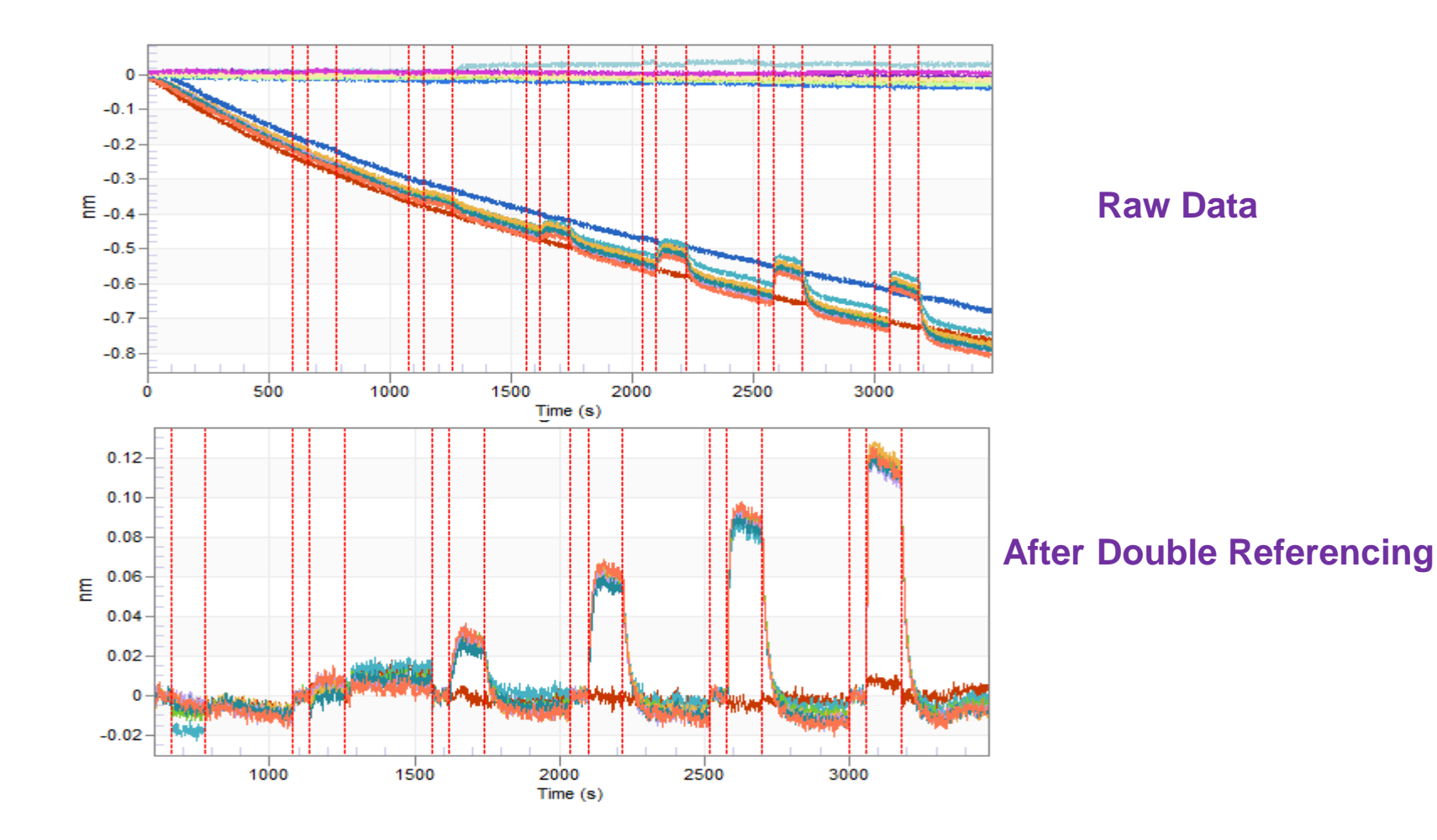

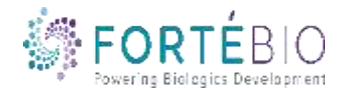

### Loading Data into the Analysis Software

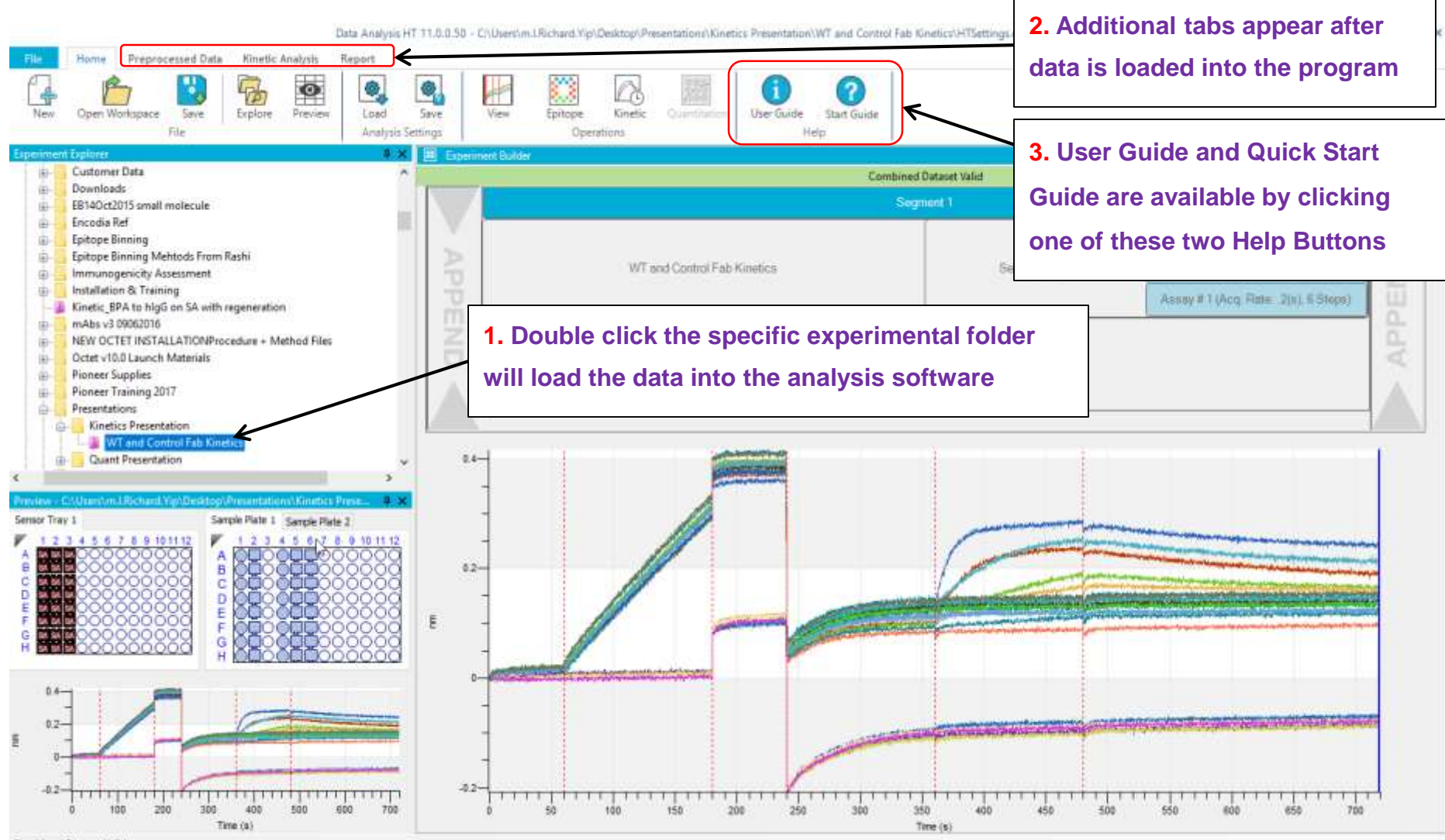

Combined Dataset Valid

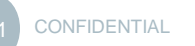

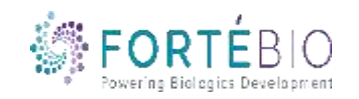

#### **Reference Sensor Subtraction**

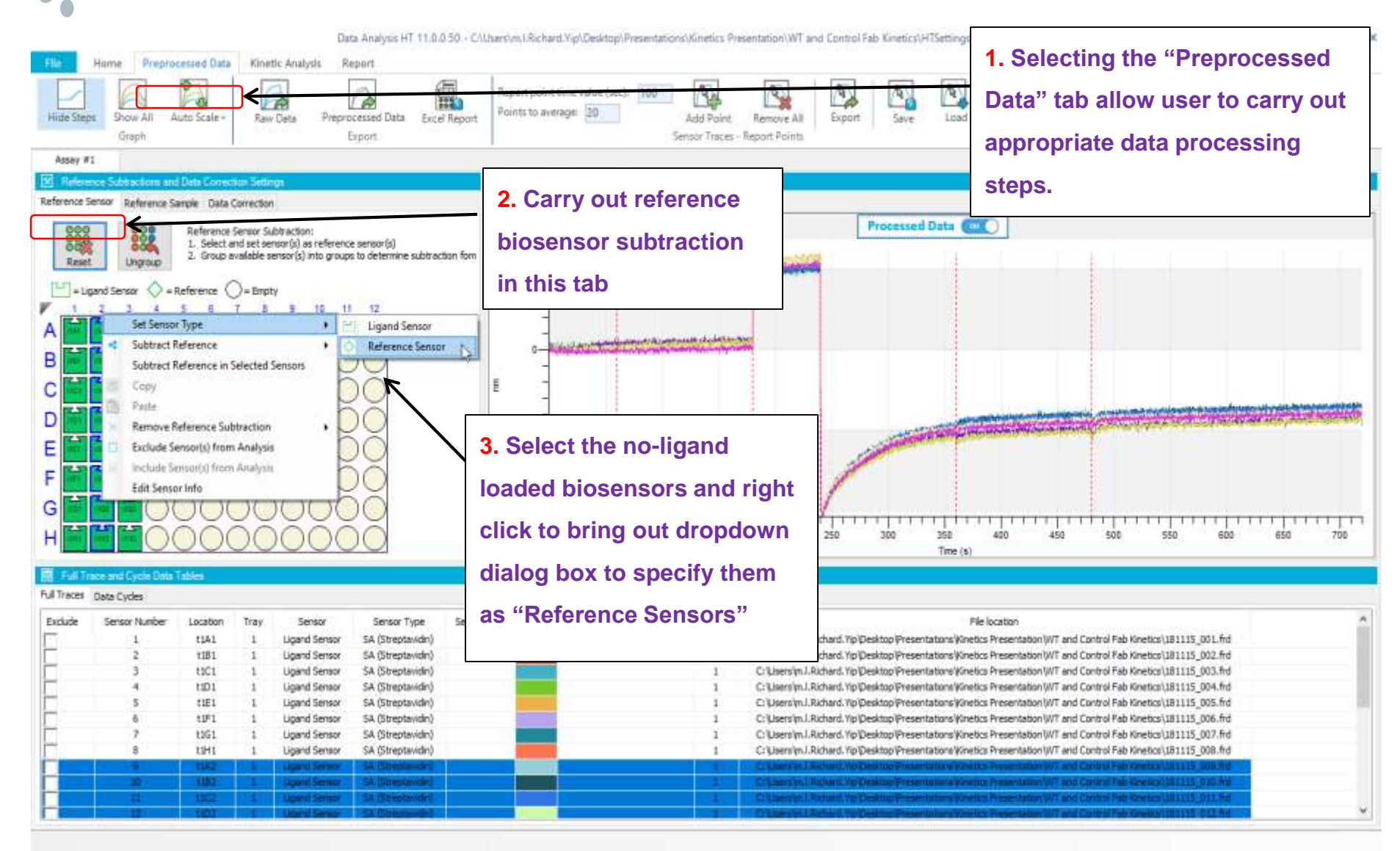

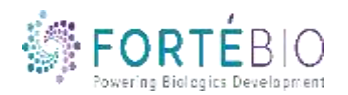

#### **Reference Sensor Subtraction**

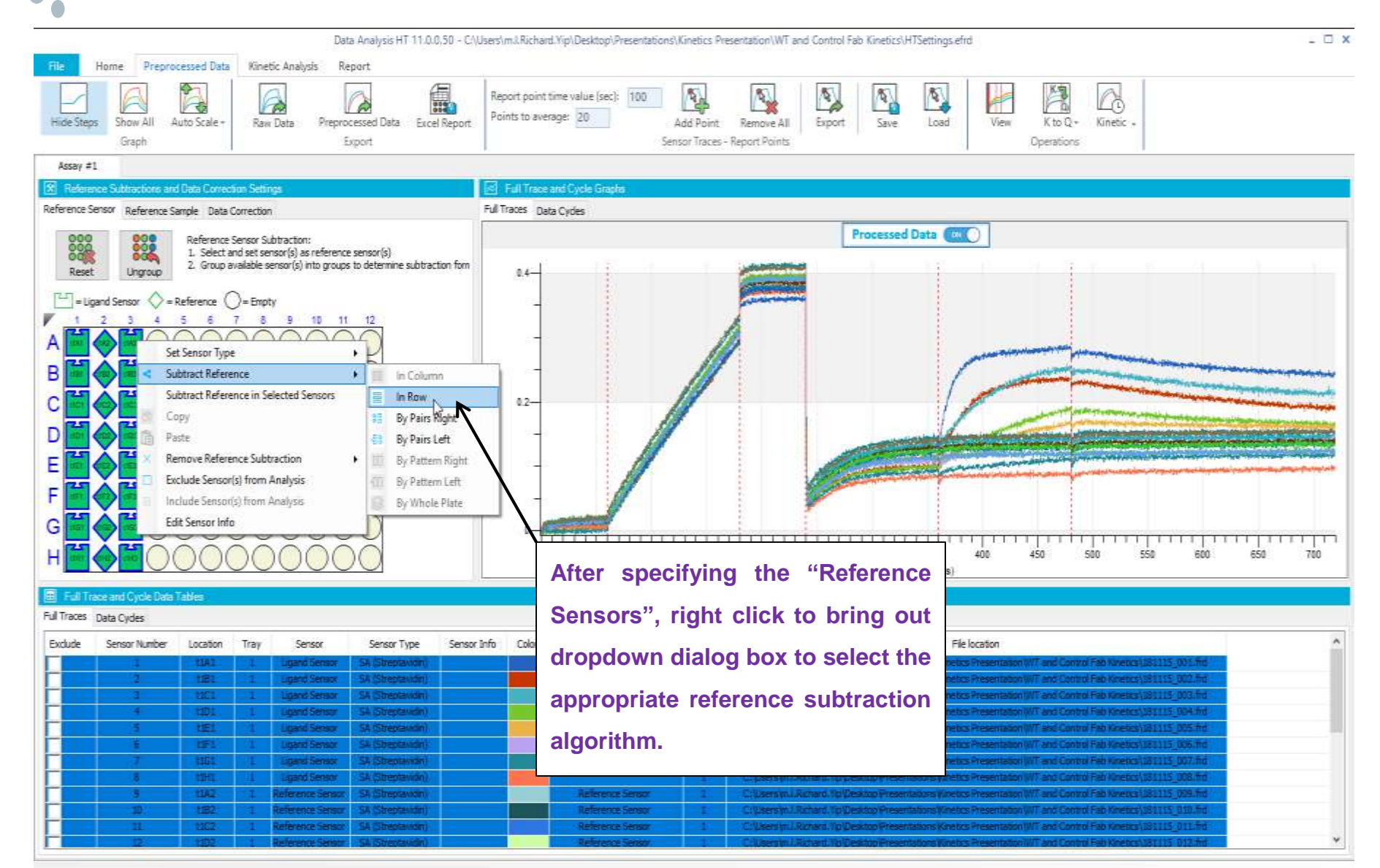

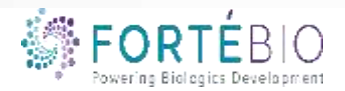

## HT Kinetics Analysis Increased Flexibility in Reference Subtraction

#### **By Column**

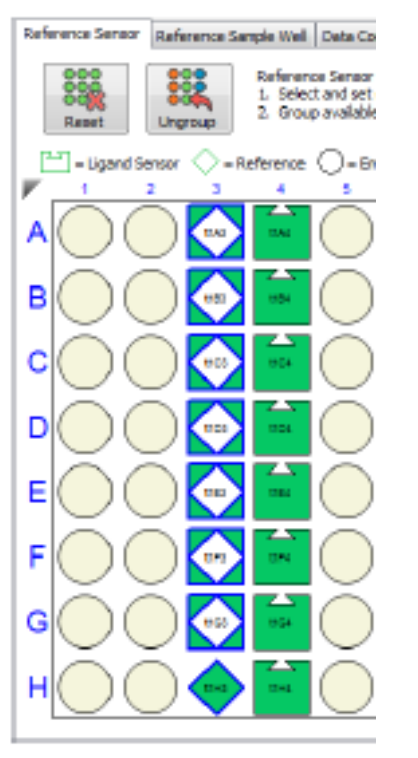

#### By Row

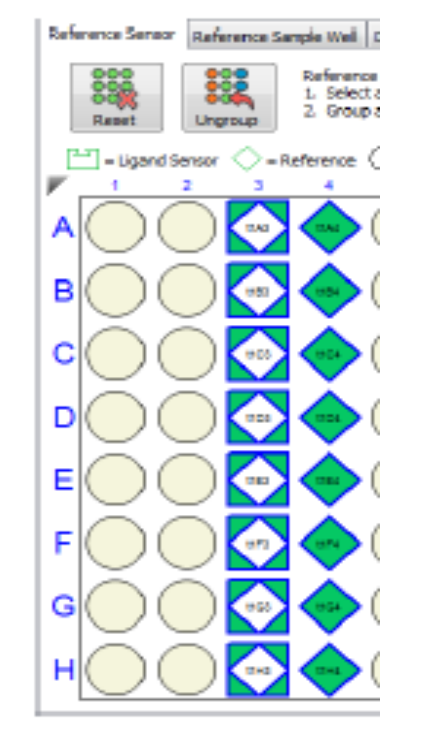

#### **By Pattern**

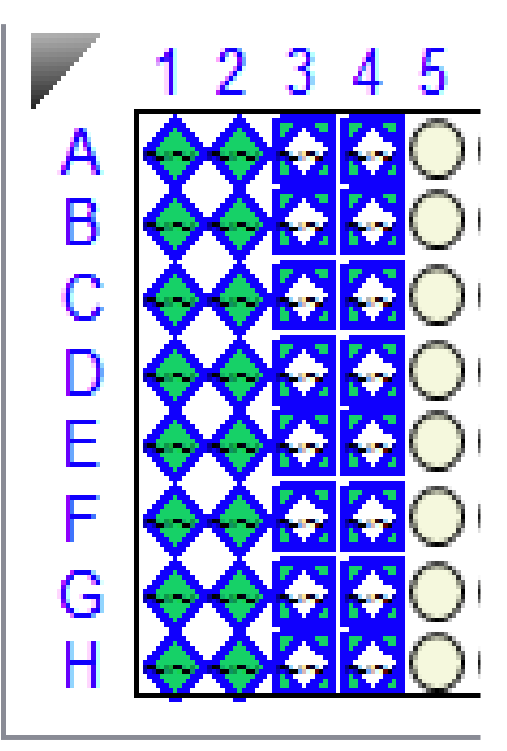

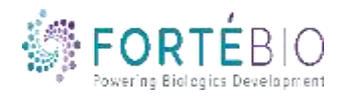

### **Double Referencing**

| Hide Steps: Show All<br>Graph<br>Assay #1                                                                                                    | Auto Scale - Sa                                                                                                    | etic Analysis Re<br>w Data Prepro<br>E                                                                                                    | eport<br>Cressed Data Excel                                                                                                    | Report Points to et | ant Vipi Desktop (Presentations<br>nt time value (sec) 100<br>verage: 20                                                                                                    | Add Point Remove Al<br>Approx Traces - Report Point                                                                                                    | a Export Seve                                                                                                    | HTSettings.efrd                                                                                                    | K to Q+<br>Operations                                                                                                    | Kinetic -                                                                                                    |                                                                                                    |                                        |
|----------------------------------------------------------------------------------------------------|----------------------------------------------------------------------------------------------------|----------------------------------------------------------------------------------------------------|----------------------------------------------------------------------------------------------------|---------------------|----------------------------------------------------------------------------------------------------|----------------------------------------------------------------------------------------------------|----------------------------------------------------------------------------------------------------|----------------------------------------------------------------------------------------------------|----------------------------------------------------------------------------------------------------|----------------------------------------------------------------------------------------------------|----------------------------------------------------------------------------------------------------|----------------------------------------|
| Reference Subtractions :                                                                                                    | and Data Conection Set                                                                                                    | tings                                                                                                    |                                                                                                    | Full Tree           | ce and Cycle Graphs                                                                                                    |                                                                                                    |                                                                                                    |                                                                                                    |                                                                                                    |                                                                                                    |                                                                                                    |                                        |
| Reference Sensor Reference                                                                                                    | e Sample Data Correcti                                                                                                    | on                                                                                                    |                                                                                                    | Pull Traces :       | Data Cydes                                                                                                    |                                                                                                    |                                                                                                    |                                                                                                    |                                                                                                    |                                                                                                    |                                                                                                    |                                        |
| Rest Ungroup                                                                                                    | *Reference () - Bri<br>Signal                                                                                                    | senso(s) into groups<br>only<br>s from r<br>d referen<br>btracted                                                                                                    | no-ligand<br>nce biose                                                                                                    | ensors              |                                                                                                    |                                                                                                    |                                                                                                    | 2                                                                                                    |                                                                                                    |                                                                                                    |                                                                                                    |                                        |
|                                                                                                    | ligand<br>and th<br>found                                                                                                    | -loaded<br>e formu<br>here.                                                                                                    | biosens<br>la can be                                                                                                    | ors                 | 50 100                                                                                                    | 150 200                                                                                                    | 250 308                                                                                                    | 1111111<br>350 400<br>Time (5)                                                                                                    | 450                                                                                                    | 500 550                                                                                                    | <br>603                                                                                                    | 650 700                                |
|                                                                                                    | ligand<br>and th                                                                                                    | -loaded<br>e formu<br>here.                                                                                                    | biosense<br>la can be                                                                                                    | ors                 | 50 105                                                                                                    | 150 200                                                                                                    | 250 308                                                                                                    | 1 1 1 1 1 1 1 1 1 1 1 1 1 1 1 1 1 1 1                                                                                                    | 450                                                                                                    | 500 550                                                                                                    | eod                                                                                                    | 650 700                                |
| E C C C C C C C C C C C C C C C C C C C                                                                                                    | ligand<br>and th<br>found                                                                                                    | -loaded<br>e formu<br>here.                                                                                                    | biosense<br>la can be                                                                                                    | Sensor Info         | Sensor Subsection Formula                                                                                                    | 455ay                                                                                                    | 250 300                                                                                                    | 350 400<br>Time (s)<br>Pile location                                                                                                    | 450                                                                                                    | 500 550                                                                                                    | eog                                                                                                    | 111111111<br>650 700                   |
| E C C C C C C C C C C C C C C C C C C C                                                                                                    | ligand<br>and th<br>found                                                                                                    | -loaded<br>e formu<br>here.                                                                                                    | biosense<br>la can be                                                                                                    | Sensor Info Color   | Sensor Subsection Parmula                                                                                                    | Assay                                                                                                    | 250 300                                                                                                    | Time (s)                                                                                                    | 450                                                                                                    | 500 550                                                                                                    | 115_001.8w                                                                                                    | ************************************** |
| E C C C C C C C C C C C C C C C C C C C                                                                                                    | Location Tray                                                                                                    | -loaded<br>e formu<br>here.                                                                                                    | biosense<br>la can be<br>sensor Type                                                                                                    | Sensor Info         | Sensor Subjection Pormule<br>1981-1982<br>1981-1982<br>1981-1982                                                                                                    | Assay<br>11 C.V.arvy<br>11 C.V.arvy<br>11 C.V.arvy                                                                                                    | 250 300                                                                                                    | File location<br>File location<br>File location<br>File location<br>File location<br>File location<br>File location<br>File location                                                                                                    | 450                                                                                                    | 500 550                                                                                                    | 115_001.fre<br>115_001.fre<br>115_001.fre<br>115_001.fre                                                                                                    | ************************************** |
| E C C C C C C C C C C C C C C C C C C C                                                                                                    | Location Tray                                                                                                    | -loaded<br>e formu<br>here.                                                                                                    | biosense<br>la can be<br>sensor Type<br>Sensor Type<br>Sensor Type<br>Sensor Type<br>Sensor Type                                                                                                    | Sensor Info         | Sensor Subsection Pormula<br>1441-1442<br>1491-1422<br>1491-1492                                                                                                    | Assay<br>1 C.(V.em/y)<br>1 C.(V.em/y)<br>1 C.(V.em/y)<br>1 C.(V.em/y)                                                                                                    | 1 - 1 - 1 - 1 - 1 - 1 - 1 - 1 - 250 - 300<br>1 - 1 - 1 - 1 - 1 - 1 - 1 - 1 - 250 - 300<br>1 - 2 - 1 - 1 - 1 - 1 - 1 - 1 - 1 - 1 -                                                                                                    | File location<br>Time (s)<br>File location<br>Colony Varial Fitsler<br>Colony Varial Fitsler<br>Colony Varial Fitsler                                                                                                    | 450<br>Mitch Off and Com<br>anon WT and Com<br>attorney T and Com<br>attorney T and Com                                                                                                    | 1 / 1 / 1 / 1 / 550<br>550 550                                                                                                    | eod<br>eod<br>115.301.84<br>119.302.84<br>119.302.84<br>119.303.84<br>119.304.87                                                                                         | ************************************** |
| Construction     Construction     C | Locator Tray                                                                                                    | -loaded<br>e formu<br>here.<br>Sersor<br>User Server<br>User Server<br>User Server<br>User Server<br>User Server                                                                                                    | biosense<br>la can be<br>sensor Type<br>Sensor Type<br>Sensor Type                                                                                                    | Sensor Info         | Sensor Subtraction Pormula<br>1441-1441<br>1481-1482<br>1481-1482<br>1481-1482<br>1481-1482                                                                                                    | Assay<br>1 CiV/Jennin<br>1 CiV/Jennin<br>1 CiV/Jennin<br>1 CiV/Jennin<br>1 CiV/Jennin<br>1 CiV/Jennin<br>1 CiV/Jennin<br>1 CiV/Jennin<br>1 CiV/Jennin                                                                                                    | 1 - Charl Pro Centro Print<br>250 300                                                                                                    | Pile location<br>Time (a)<br>Pile location<br>Debuny () = 11.5 Protect<br>Debuny () = 11.5 Protect<br>Debuny () = 11.5 Protect<br>Debuny () = 11.5 Protect<br>Debuny () = 11.5 Protect<br>Debuny () = 11.5 Protect<br>Debuny () = 11.5 Protect                                                                                                    | 450                                                                                                    | 1 Palo Soverco (181<br>197 No Novelco (181<br>197 No Novelco (181<br>197 No No No No No No No No No                                                                        | e00<br>119:001.htt<br>119:002.htt<br>119:002.htt<br>119:002.htt<br>119:005.htt<br>119:005.htt                                                                            | ************************************** |
| E C C C C C C C C C C C C C C C C C C C                                                                                                    | Location Tray                                                                                                    | -loaded<br>e formu<br>here.                                                                                                    | biosense<br>la can be<br>sensor Type<br>Sensor Type<br>SA Desenver()<br>SA Desenver()<br>SA Desenver()<br>SA Desenver()<br>SA Desenver()<br>SA Desenver()<br>SA Desenver()                                                                                                    | Sensor Info         | Sensor Subvector Pormula<br>1011 - 1022<br>1021 - 1022<br>1021 - 1022<br>1021 - 1022<br>1021 - 1022<br>1021 - 1022                                                                                                    | Assay<br>1 C/Usersy<br>1 C/Usersy | 250 300                                                                                                    | Time (a)<br>Time (a)<br>Pile location<br>Debug (a) dis Present<br>Debug (a) dis Present<br>Debug (a)                                                                                                    | Hon (VIT and Com<br>address) and Com<br>address) and Com<br>address) and Com<br>address) and Com<br>address) and Com<br>address) and Com<br>address) and Com                                                                                                    | al Pub Street co. (18)<br>al Pub Street co. (18)<br>al Pub                                                                                              | 600<br>600<br>115_011.8v<br>115_021.8v<br>115_021.8v<br>115_021.8v<br>115_025.8v<br>115_026.8v<br>115_026.8v                                                             | ************************************** |
| E C C C C C C C C C C C C C C C C C C C                                                                                                    | Location Tray                                                                                                    | -loaded<br>e formu<br>here.                                                                                                    | biosense<br>la can be<br>sensor Type<br>(S4 Desetwork)<br>(S4 Desetwork)<br>(S4 Desetwork)<br>(S4 Desetwork)<br>(S4 Desetwork)<br>(S4 Desetwork)<br>(S4 Desetwork)<br>(S4 Desetwork)<br>(S4 Desetwork)<br>(S4 Desetwork)<br>(S4 Desetwork)<br>(S4 Desetwork)<br>(S4 Desetwork)                                                                                                    | Sensor Info         | Sensor Subvector Parmula<br>10<br>10<br>10<br>10<br>10<br>10<br>10<br>10<br>10<br>10                                                                                                    | Assay<br>1 C/Vaeray<br>1 C/Vaeray<br>1 C/Vaeray<br>1 C/Vaeray<br>1 C/Vaeray<br>1 C/Vaeray<br>1 C/Vaeray<br>1 C/Vaeray<br>1 C/Vaeray                                                                                                    | 250 308                                                                                                    | Time (a)<br>Time (a)<br>Time (a)<br>Time (b)<br>Time (c)<br>Time (c)<br>Time ( | High Will and Com<br>about Will and Com<br>about Will and Com<br>about Will and Com<br>about Will and Com<br>about Will and Com<br>about Will and Com<br>about Will and Com                                                                                              | n Peb Sertica (M)<br>11 Peb Sertica (M)<br>11 Peb Sertica (M)<br>11 Peb Sertica (M)<br>11 Peb Sertica (M)<br>11 Peb Sertica (M)<br>11 Peb Sertica (M)<br>11 Peb Sertica (M)                                                                                                    | 600<br>600<br>115_001. He<br>115_002. He<br>115_002. He<br>115_004. He<br>115_004. He<br>115_004. He<br>115_004. He<br>115_005. He                                       | ************************************** |
| Comparison of the second cycle by     Comparison of the second cycle by     Comparison of the second cy | Location Tray<br>Location Tray<br>Location Tray<br>Location Tray<br>Location Tray<br>Location Tray<br>Location Tray<br>Location Tray<br>Location Tray<br>Location Tray | -loaded<br>e formu<br>here.<br>Sersor<br>Loand Sersor<br>Loand Sersor<br>Loand Sersor<br>Loand Sersor<br>Loand Sersor<br>Loand Sersor<br>Loand Sersor<br>Loand Sersor<br>Loand Sersor<br>Loand Sersor<br>Loand Sersor<br>Loand Sersor | biosense<br>la can be<br>senor Type<br>(S4 Destavation)<br>(S4 Destavation)<br>(S4 Destavation)<br>(S4 Destavation)<br>(S4 Destavation)<br>(S4 Destavation)<br>(S4 Destavation)<br>(S4 Destavation)<br>(S4 Destavation)<br>(S4 Destavation)<br>(S4 Destavation)<br>(S4 Destavation)<br>(S4 Destavation)<br>(S4 Destavation)                                                                                                    | Sensor Info         | Sensor Subsection Parmula<br>105<br>105<br>105<br>105<br>105<br>105<br>105<br>105                                                                                                    | Assay<br>                                                                                                    | 1 E dan J Ya Creatico Pres<br>250 308                                                                                                    | Time (a)<br>Time (a)<br>File location<br>Debus (b) etc. 7 free<br>Debus (b) etc. 7 free                                                                                                    | 450<br>Wontoff and Com<br>about 2011 and Com<br>about 2011 and Com<br>about 2011 and Com<br>about 2011 and Com<br>about 2011 and Com<br>about 2011 and Com<br>about 2011 and Com<br>about 2011 and Com<br>about 2011 and Com<br>about 2011 and Com<br>about 2011 and Com | n Palo Serentica (181<br>19 Palo Serentica (181<br>19 Palo Serentica (181 | 600<br>115_001.fre<br>115_002.fre<br>115_002.fre<br>115_004.fre<br>115_004.fre<br>115_004.fre<br>115_004.fre<br>115_005.fre<br>115_005.fre<br>115_005.fre<br>115_005.fre | ************************************** |
| Construction     Construction     C | Location Tray<br>Location Tray<br>Location Tray<br>Location Tray<br>UA1 1<br>1421 1<br>1422 1<br>1422 1<br>1422 1<br>1422 1<br>1422 1                                  | -loaded<br>e formu<br>here.<br>Sersor<br>Loand Sersor<br>Loand Sersor<br>Loand Sersor<br>Loand Sersor<br>Loand Sersor<br>Loand Sersor<br>Loand Sersor<br>Loand Sersor<br>Loand Sersor<br>Loand Sersor<br>Loand Sersor                 | biosense<br>la can be<br>senor Type<br>se benor Type<br>se benor Type | Sensor linfo        | Sensor Subsection Parmula<br>50 103<br>Sensor Subsection Parmula<br>1031 + 1032<br>1031 + 1032<br>1031 + 1 | Assay<br>1 C(Vaenty<br>1 C)Vaenty<br>1 C)Vaenty                                                                                                    | 1 = d ar 1 Yo Cest to P ar<br>250 308<br>3 = d ar 1 Yo Cest to P ar<br>3 = d ar 1 Yo Cest to P ar<br>4 = d ar 1 Yo Cest to P ar<br>5 = d ar 1 Yo Cest to P ar<br>5 = d ar 1 Yo Cest to P ar<br>6 = d ar 1 Yo Cest to P ar<br>6 = d ar 1 Yo Cest to P ar<br>6 = d ar 1 Yo Cest to P ar<br>6 = d ar 1 Yo Cest to P ar<br>6 = d ar 1 Yo Cest to P ar<br>6 = d ar 1 Yo Cest to P ar<br>6 = d ar 1 Yo Cest to P ar | Ne location<br>Time (a)<br>Ne location<br>Coloma Vietos Prese<br>Coloma Vietos Prese                                                                                                    | 450<br>450<br>450<br>450<br>450<br>450<br>450<br>450                                                                                                    | al Palo Mendos (1811<br>19 Palo Mendos (1811<br>19 Palo Mendos (1811<br>19 Palo Mendos (1811<br>19 Palo Mendos (1811<br>19 Palo Mendos (1811<br>19 Palo Mendos (1811<br>19 Palo Mendos (1811<br>19 Palo Mendos (1811<br>19 Palo Mendos (1811<br>19 Palo Mendos (1811)<br>19 Palo Mendos (1811)<br>19 Palo Mendos (1811)<br>19 Palo Mendos (1811)<br>19 Palo Mendos (1811)                                                                                                    | 600<br>115_001.5#<br>115_002.5#<br>115_002.5#<br>115_005.5#<br>115_005.5#<br>115_005.5#<br>115_005.5#<br>115_005.5#<br>115_005.5#<br>115_005.5#<br>115_005.5#            | ************************************** |

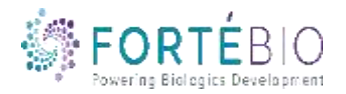

### Subtracting Reference Well

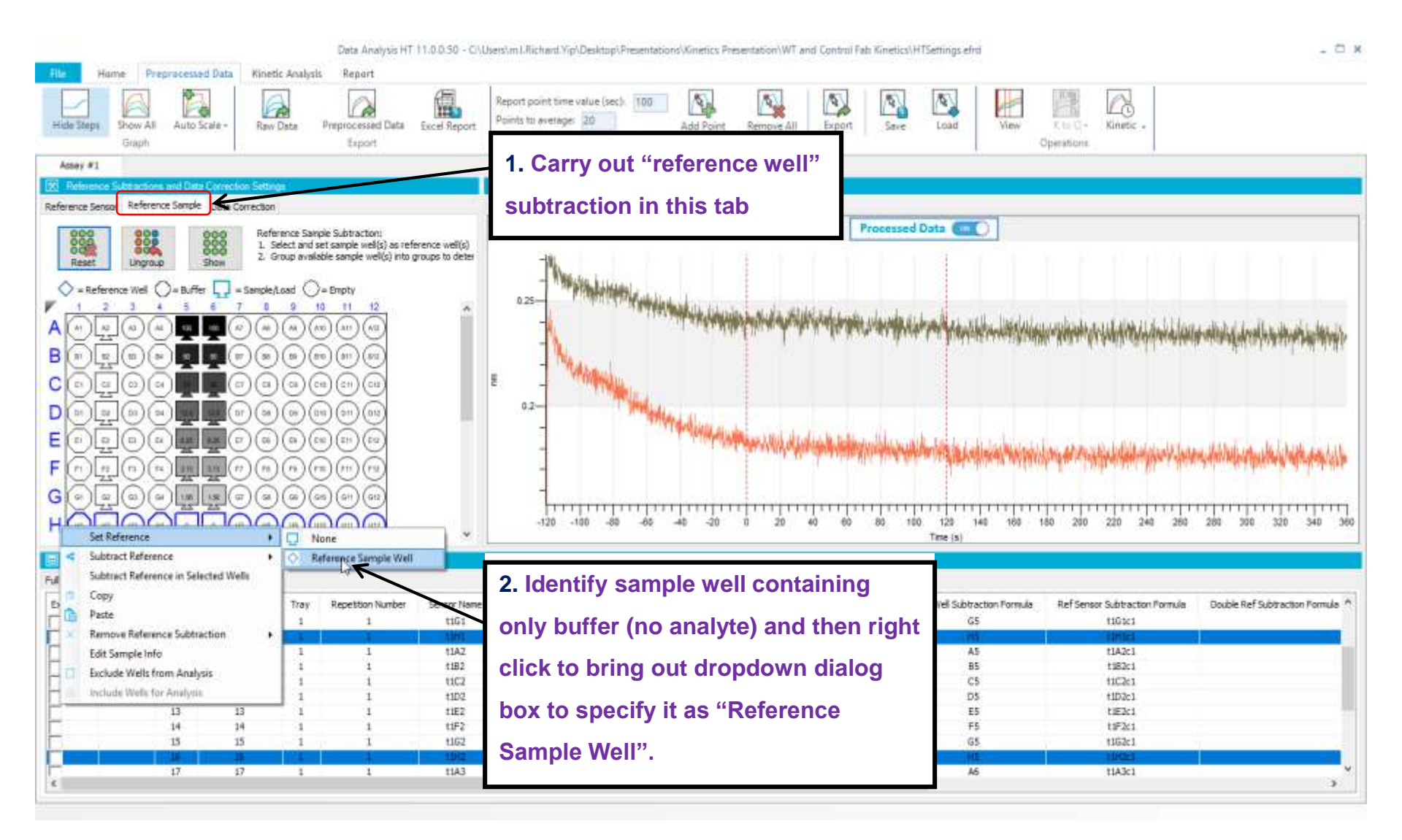

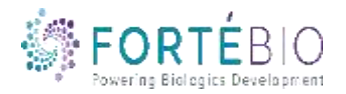

#### Subtracting Reference Well Data Analysis HT 11.0.0.50 - C/Users/m/LRichard/Yig/Desidog/Presentations/Kinetics Presentation/WT and Control Fab Kinetics/HTSettings effot - 🗆 x Preprocessed Data Kinetic Analysis Report loime. A n ħ, 2 2 Report point time value (sec) 100 100 115 A Points to average: 20 Kinetic. Show All Auto Scale -Raw Data Preprocessed Data Excel Report Add Point Remove All Export Save Load View Graph Export Sensor Traces - Report Points Operation Assay #1 Relevence Subtractions and Data Connection Setting Full Trace and Cycle Graph Full Traces Data Cycles Reference Sensor Reference Sample Data Correction Processed Data (IIII ) Reference Sample Subtraction: ĕÇ. 1. Select and set sample well(s) as reference well(s) 2. Group available sample well(s) into groups to deter Reset Ungroup Chore. = Reference Well ) = Buffer 🛄 = Sample/Load ) = Empty 10 11 10 0.3 B C D E 0.2 F مقاملة الاما ومرد المراجع والمراجع ومعامل والمتعادة والمتعادة والمراجع والمراجع والمراجع والمالية G \*\*\*\*\*\* 120 140 160 180 200 220 240 260 × Set Reference ٠ Time (a) Subtract Reference . In Column 7 Full Trace and Cycle Data Tab Subtract Reference in Selected Wells In flow Full Traces Data Cycles Copy By Pairs Right rdude ubtraction Formula Double Ref Subtraction Formula After specifying the "Reference Paste By Pays Left p1A4 1A1c1 **Remove Reference Subtraction** By Pattern Hight p154 151ct Edit Sample Info p3C4 1C3c1 By Pattern Left Sample Well", right click to bring out p1D4 ID1c1 Exclude Wells from Analysis By Whole Plate p1E4 dE1c1 Include Wells for Analysis 3F1c1 SA (Streptavidin) p1F4 dropdown dialog box to select the 1 t161 SA (Streptavidn) p164 163c1 81A2 SA (Streptavidin) p1A4 appropriate reference subtraction 1A2c1 10 10 t182 SA (Streptavidin) p184 :182:1 1 11 11 t1C2 SA (Streptavidn) 0104 1C2c1 algorithm

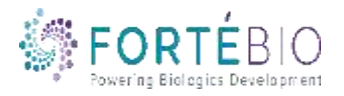

| Subtracting Reference Well                                                                                                    |                 |             |                      |                                    |                                                                         |                                                            |                                                          |                             |                     |              |                |                              |                                           |                                                                |  |
|----------------------------------------------------------------------------------------------------|-----------------|-------------|----------------------|------------------------------------|-------------------------------------------------------------------------|------------------------------------------------------------|----------------------------------------------------------|-----------------------------|---------------------|--------------|----------------|------------------------------|-------------------------------------------|----------------------------------------------------------------|--|
| Data Analysis HT 11.0.0.50 - C/Ubers\m.l.Richard.Vip\Desktop\Presentations\Kinetics Presentation\WT and Control Fab Kinetics\HTSettings-efrd  File Hume Preprocessed Data Kinetic Analysis Report                                                                                                    |                 |             |                      |                                    |                                                                         |                                                            |                                                          |                             |                     |              |                |                              |                                           |                                                                |  |
| Hide Steps: Show All Auto Scale-<br>Graph Show All Auto Scale-<br>Export Export Expor |                 |             |                      |                                    |                                                                         |                                                            |                                                          |                             |                     |              |                |                              |                                           |                                                                |  |
| Asse                                                                                                    | #1              |             |                      |                                    |                                                                         |                                                            | 200                                                      |                             |                     |              |                |                              |                                           |                                                                |  |
| Ref.                                                                                                    | enerice Subtrac | ficro and D | Teta Correction Sett | 100                                |                                                                         |                                                            | E Fall Trace and                                         | Fall Trate and Cycle Graphs |                     |              |                |                              |                                           |                                                                |  |
| Reference Sensor Reference Semple Data Correction F                                                                                                    |                 |             |                      |                                    |                                                                         |                                                            |                                                          | Rull Traces Data Cycles     |                     |              |                |                              |                                           |                                                                |  |
| Reference Sample Subtraction:<br>1. Select and set sample well(s) as reference well(s)<br>Reset<br>Lingroup Show<br>2. Group available sample well(s) mto groups to deter                                                                                                    |                 |             |                      |                                    |                                                                         |                                                            | Processed Data                                           |                             |                     |              |                |                              |                                           |                                                                |  |
| ٥.                                                                                                    | Reference We    | 1 ()-B      | ffer 🛄 - Sanio       |                                    | 212                                                                     |                                                            |                                                          |                             |                     | . WARTO      | And In Antonio | T T TANK                     | MAN AND AND AND AND AND AND AND AND AND A |                                                                |  |
| ABCDUFGH                                                                                                    |                 |             |                      | Sig<br>"R<br>su<br>dip<br>an<br>be | gnal from<br>eference<br>btracted<br>oped into<br>alytes an<br>found he | buffer<br>Sample<br>from al<br>wells o<br>d the fo<br>ere. | only<br>e Well" is<br>I biosens<br>containir<br>ormula c | s<br>sors<br>Ig<br>an       |                     |              |                |                              |                                           |                                                                |  |
| E Ful                                                                                                    | Trace and Cyc   | ole Data Ta | ðini.                |                                    |                                                                         |                                                            |                                                          |                             |                     |              |                |                              |                                           |                                                                |  |
| Full Trace                                                                                                    | s Data Cycles   | s           |                      |                                    |                                                                         |                                                            |                                                          |                             |                     |              |                |                              |                                           | $\rightarrow$                                                  |  |
| dude                                                                                                    | Flip Data       | Index       | Sensor Number        | Tray                               | Repetition Number                                                       | Sensor Name                                                | Sensor Type                                              | Baseline Loc.               | Amoc. (Sample) Loc. | Dissoc. Loc. | Sample ID      | Ref Well Subtraction Formula | Ref Sensor Subtraction Formula            | Double Ref Subtraction Formula                                 |  |
| -                                                                                                    |                 | 2           | 2                    | 1                                  | 1                                                                       | 11A1<br>1151                                               | SA (Streptavidiri)                                       | p184                        | p1A5                | p184         | WT             | A5 - H5<br>85 - H5           | tiBici - tiHici                           | (1181 - 1182) - (1181 - 1182)<br>(1181 - 1182) - (1181 - 1182) |  |
| -                                                                                                    |                 | 3           | 3                    | 1                                  | 1                                                                       | tiC1                                                       | SA (Streptavidin)                                        | p1C4                        | p1C3                | p1C4         | WT             | C5-H5                        | t1Clcl-t1H1cl                             | (t3C1-t1C2) - (t1H1-t1H2)                                      |  |
| C                                                                                                    |                 | 4           | 4                    | 1                                  | 3                                                                       | t101                                                       | SA (Streptavidin)                                        | p104                        | p1D5                | p1D4         | WT             | DS - HS                      | tiDici-tiHici                             | (t1D1-t1D2) - (t1H1-t1H2)                                      |  |
|                                                                                                    |                 | 5           | 5                    | 1                                  | 1                                                                       | t£1                                                        | SA (Streptavidin)                                        | p1E4                        | p tE5               | p1€4         | WT             | E5 - H5                      | tiEici - tiHici                           | (t1E1 - t1E2) - (t1H1 - t1H2)                                  |  |
| 2                                                                                                    |                 | 6           | 6                    | 1                                  | 1                                                                       | t2#1                                                       | SA (Streptavidin)                                        | p1%4                        | p1/5                | p1#4         | WT             | P5H5                         | tiPici-tiHici                             | (t1F1 - t1F2) - (t1H1 - t1H2)                                  |  |
|                                                                                                    | -               | 1           | T                    | - 4                                | -                                                                       | 1361                                                       | SA (Streptsjudin)                                        | p364                        | p105                | P304         | WI             | GS - HG                      | TIGICI - TIHICI                           | (1201 - 1102) - (11H1 - 11H2)                                  |  |
| 1                                                                                                    |                 | 9           | 9                    | 1                                  | 1                                                                       | t1A2                                                       | SA (Streptavidin)                                        | p1A4                        | plAS                | plAt         | WT             | AS                           | t1A2c1                                    |                                                                |  |
|                                                                                                    |                 | 10          | 50                   | 1                                  | 1                                                                       | t182                                                       | SA (Streptavidin)                                        | p184                        | p185                | p.84         | WT             | 85                           | t182c1                                    |                                                                |  |
| F _                                                                                                    |                 | 11          | 11                   | 1                                  | 1                                                                       | tiC2                                                       | SA (Streptavidin)                                        | p3C4                        | piC5                | p1C4         | WT             | C5                           | 11C2c1                                    | ¥                                                              |  |
| c                                                                                                    |                 |             |                      |                                    |                                                                         |                                                            |                                                          |                             |                     |              |                |                              |                                           | 3                                                              |  |

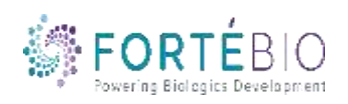

#### **Data Correction**

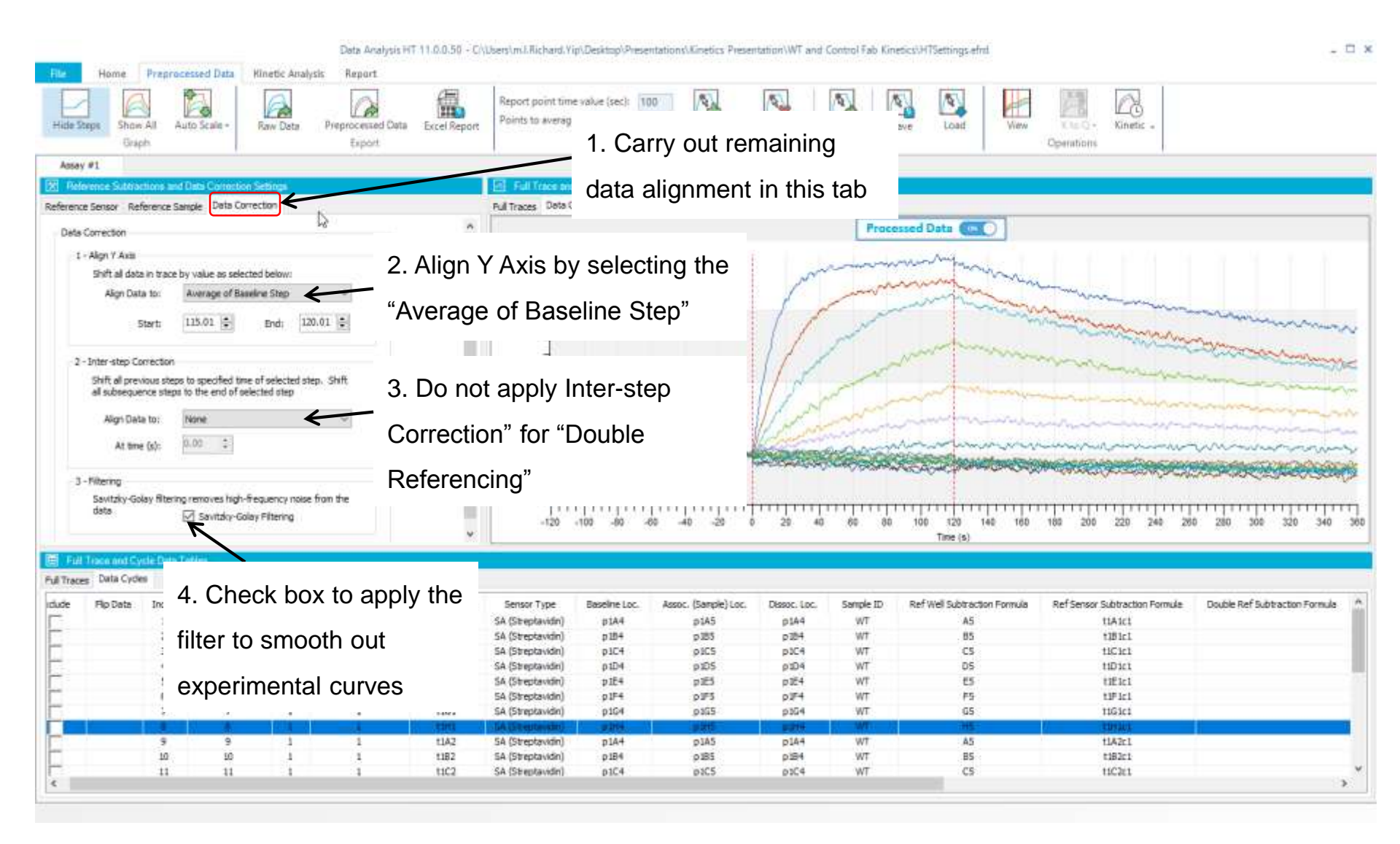

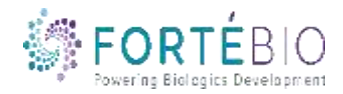

9 (

### **Fitting Parameters**

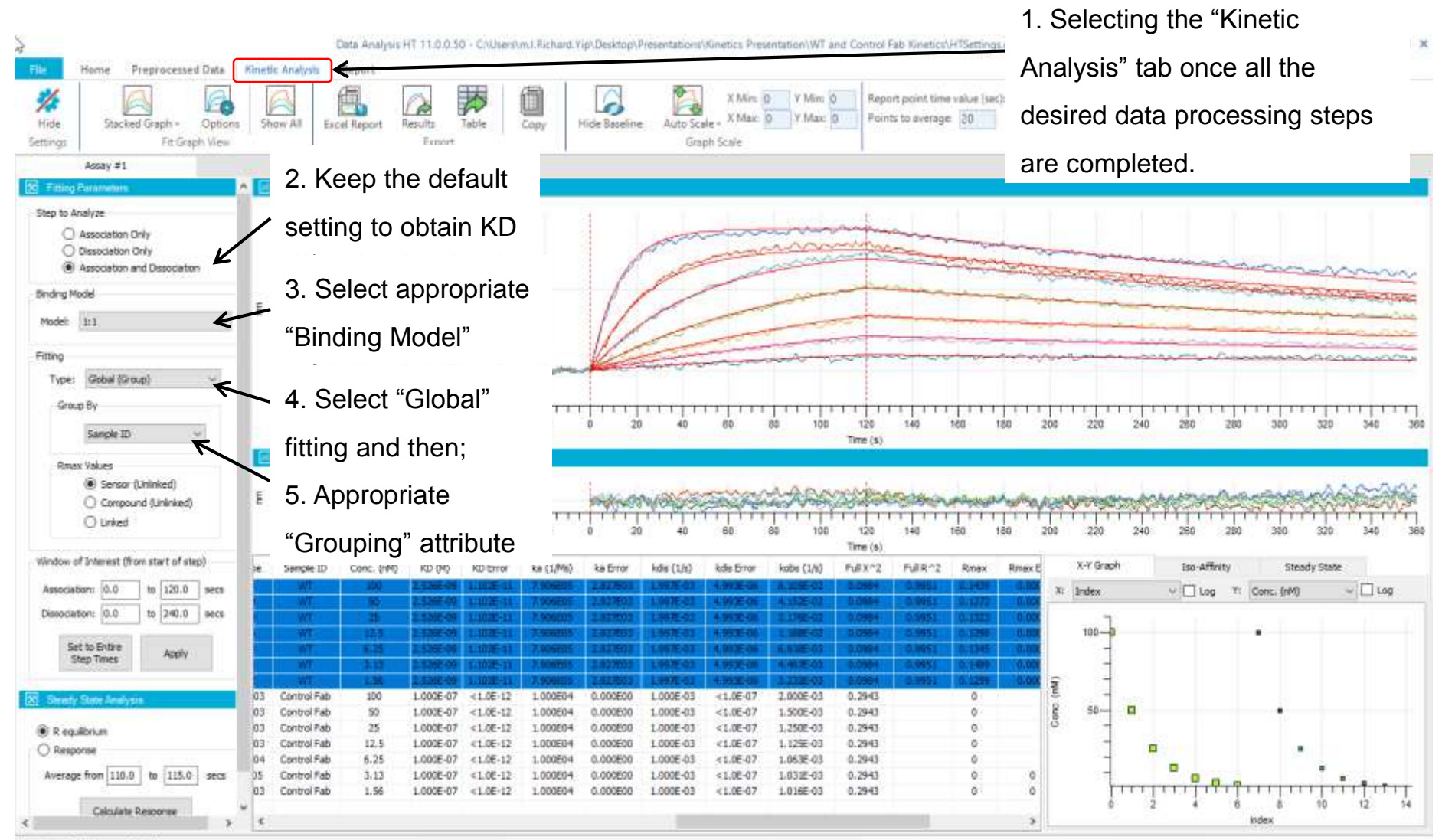

Kinetic calculation completed

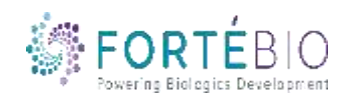

#### **Kinetic Analysis**

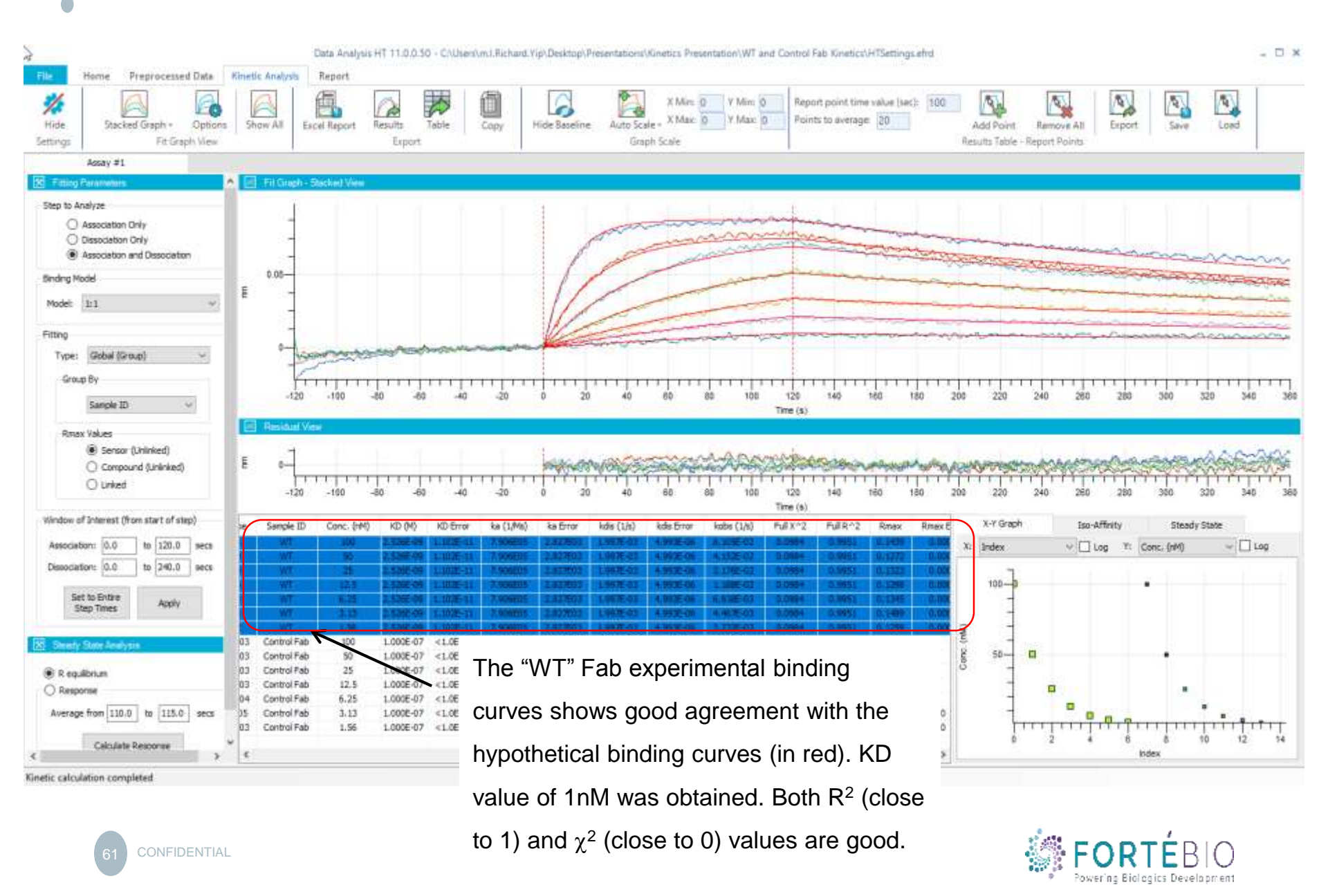

#### **Kinetic Analysis**

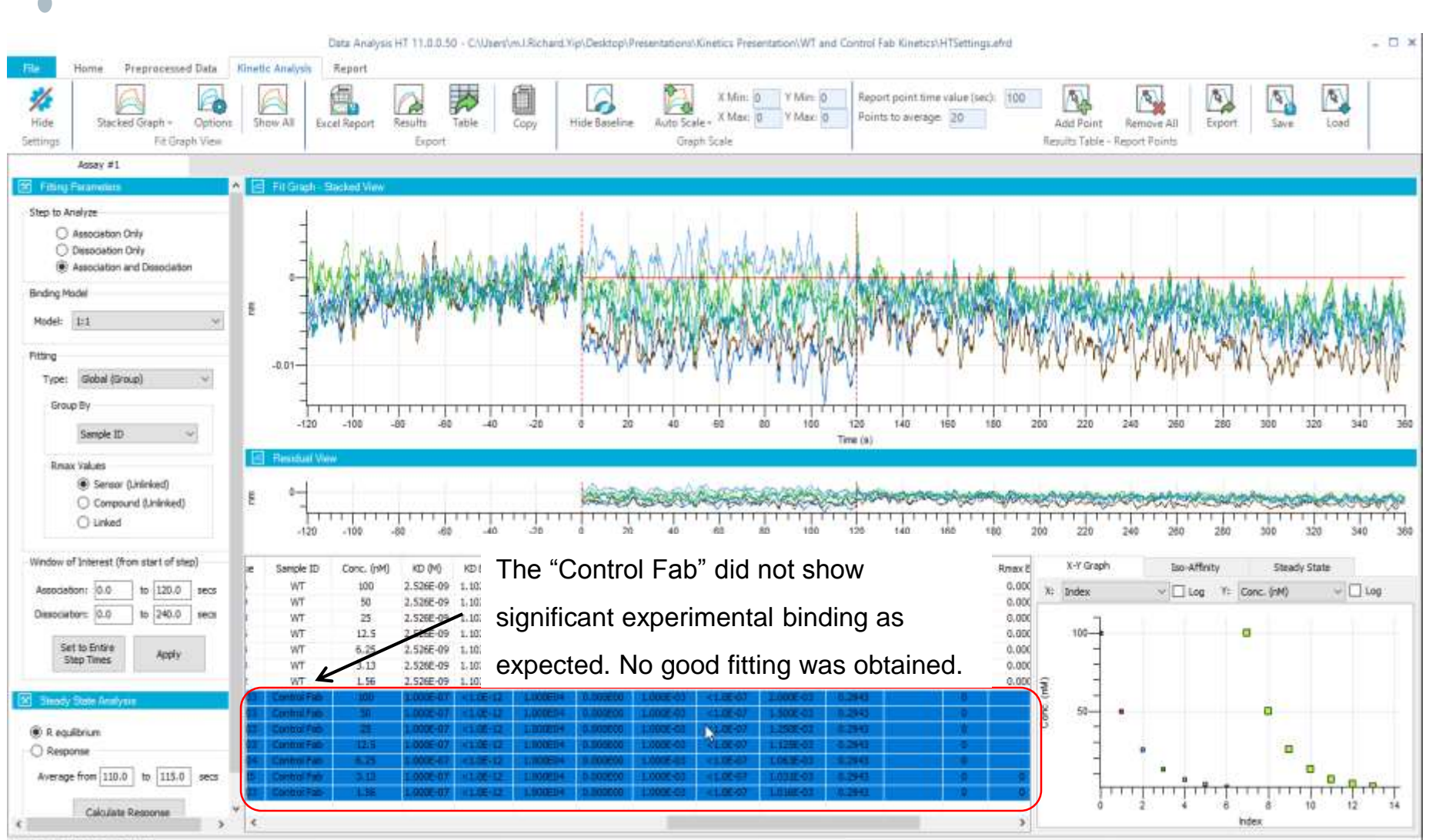

Enstic calculation completed

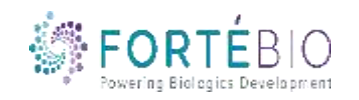

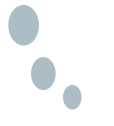

#### HT Quantitation/Kinetics Analysis Excel or PDF Report

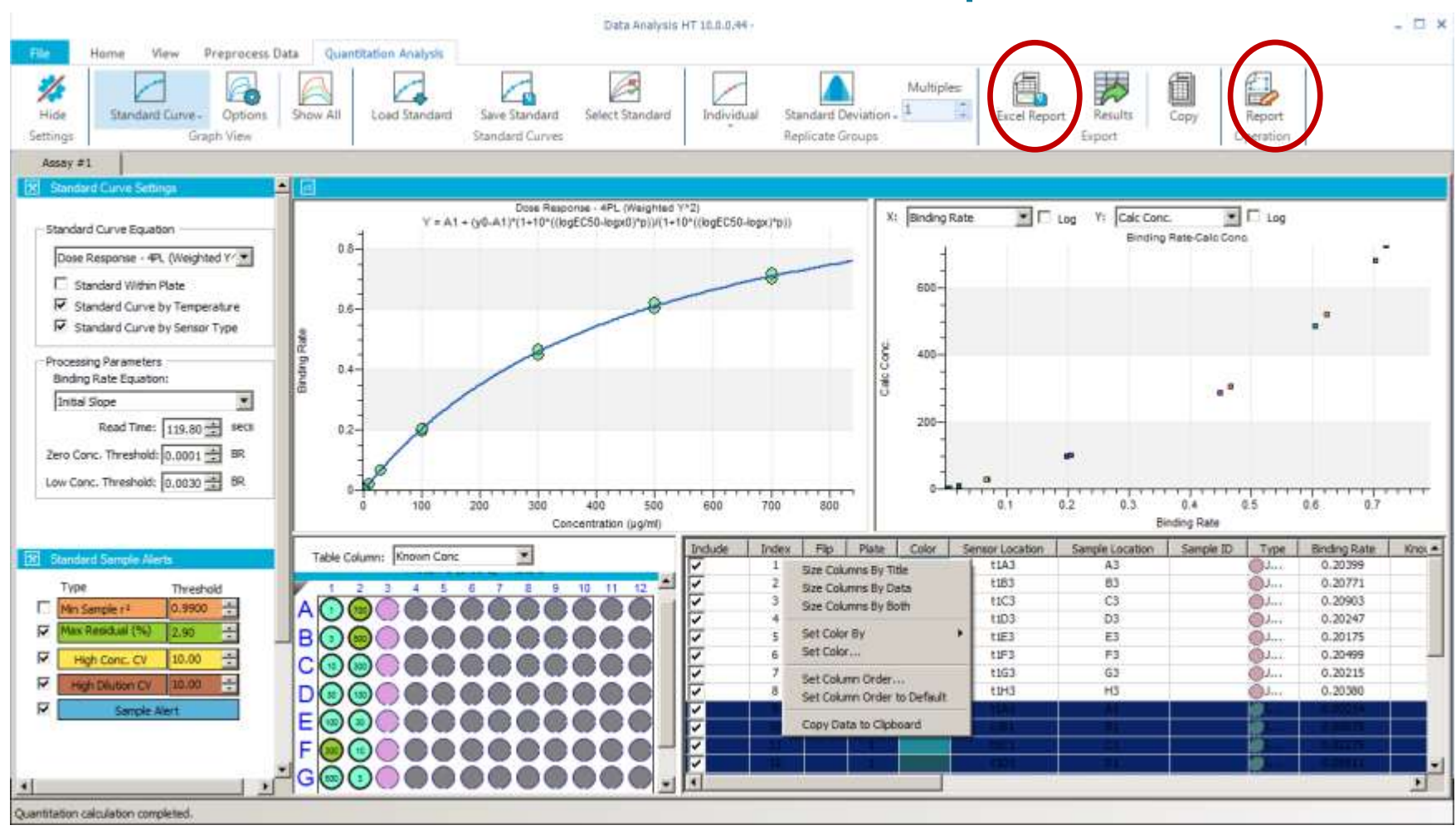

Can make traditional excel report or generate a customized PDF report

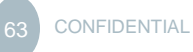

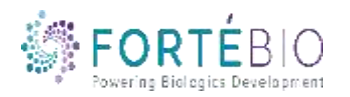

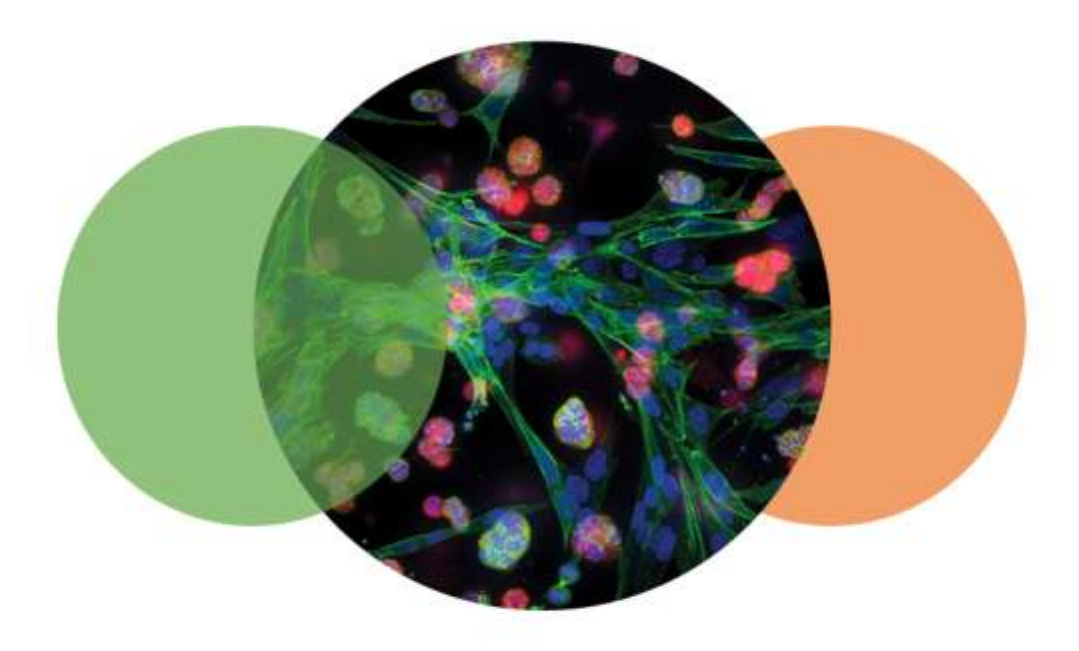

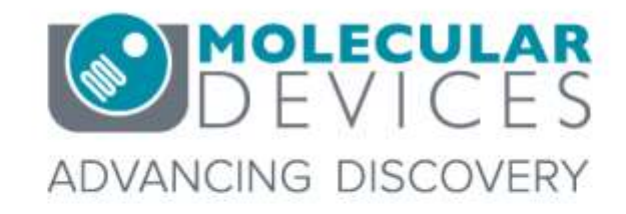

For research use only. Not for use in diagnostic procedures. © 2012-2018. Trademarks are the property of Molecular Devices, LLC or their respective owners.